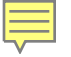

# Welcome

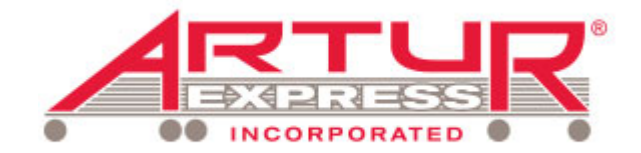

to ADP Workforce Now® Employee Self Service Training

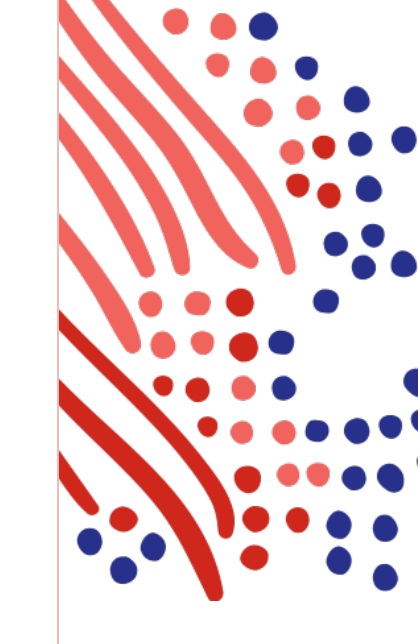

Æ

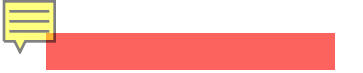

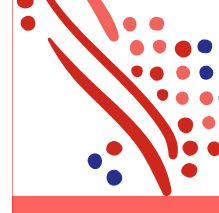

This recording and the information contained herein is proprietary and confidential to ADP and may only be used or shared internally within your organization. ADP has the right to delete any and all content at any time at its sole discretion and any unauthorized use of this recording shall be deemed a breach of confidentiality under the applicable terms and conditions governing the services between you and ADP.

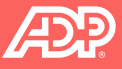

## Agenda ADP Workforce Now® Employee Self Service

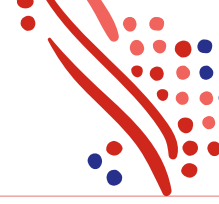

ADP makes it easy for you to view your personal information and perform certain tasks right from your computer or mobile device. We call this Employee Self-Service.

Today, we'll discuss the following Employee Self-Service topics so that you can start right away:

- Registration
- Your Employee Portal/My Information
- Your Edit Capabilities (Name, Address, Picture, Direct Deposit, etc..)
- Your Pay Statement
- Time and Attendance
- Time- Off
- ADP Mobile App
- LifeMart

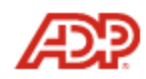

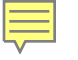

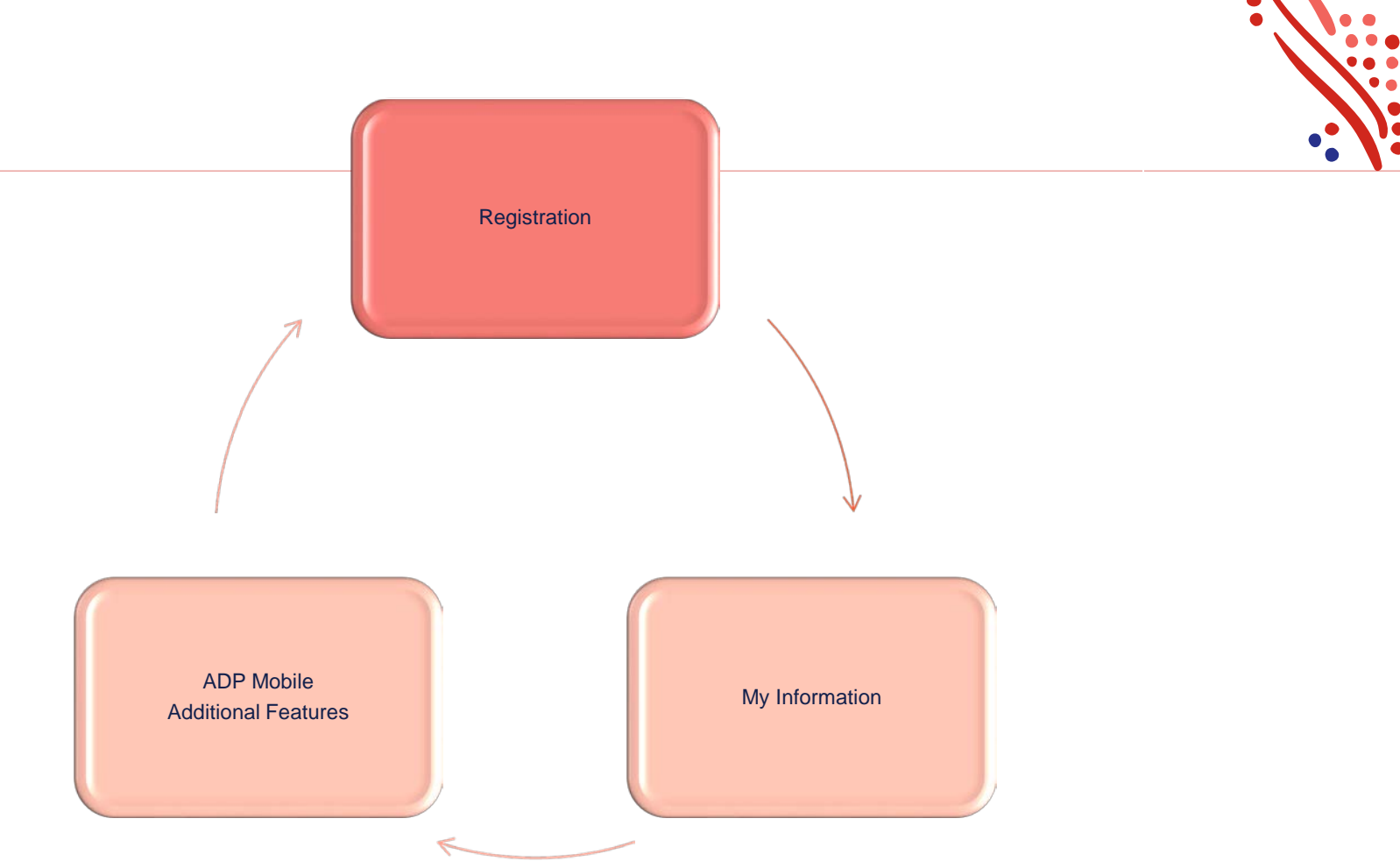

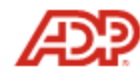

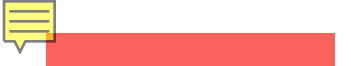

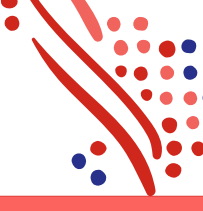

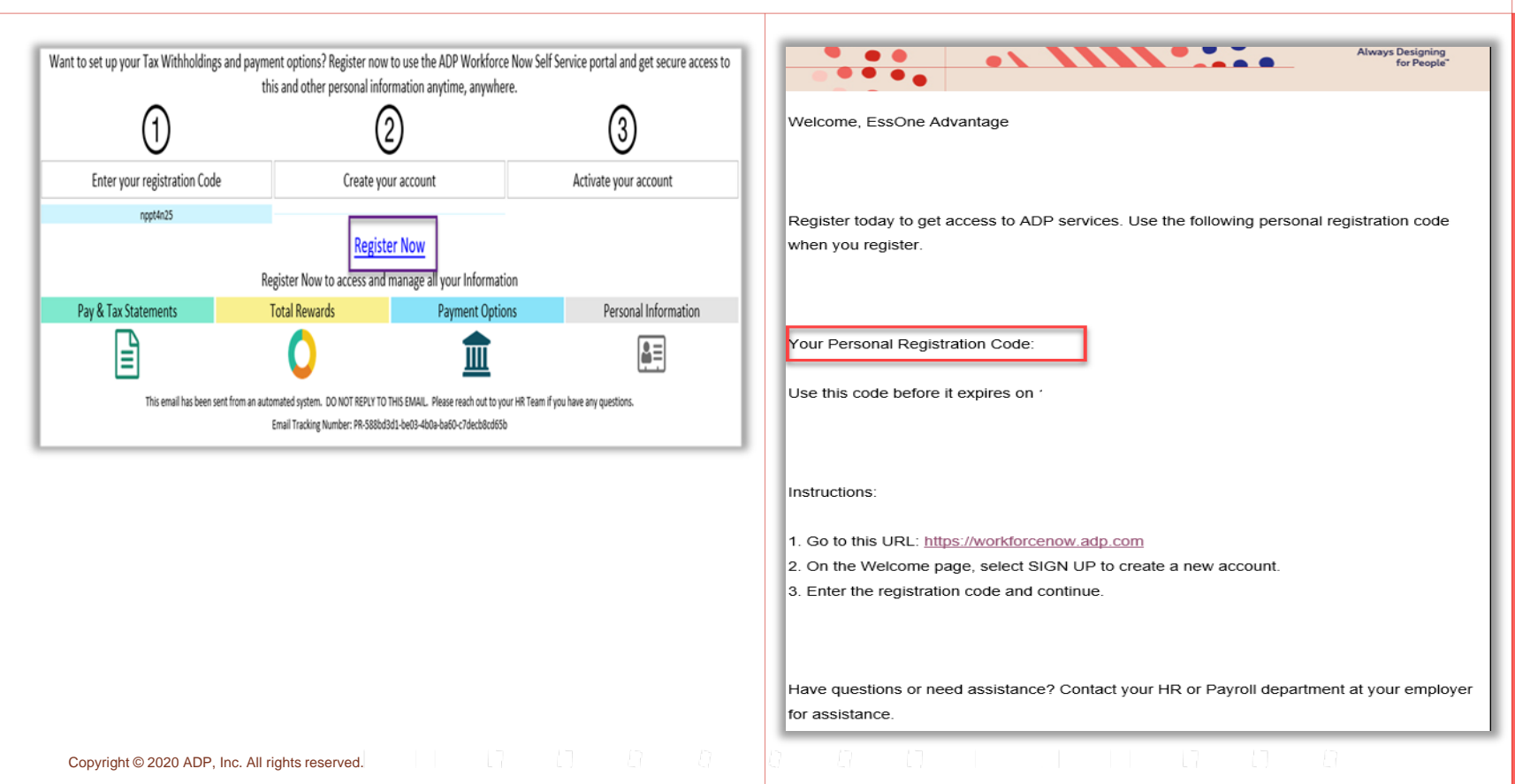

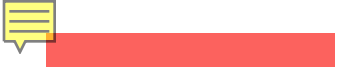

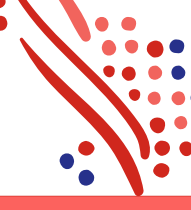

Х

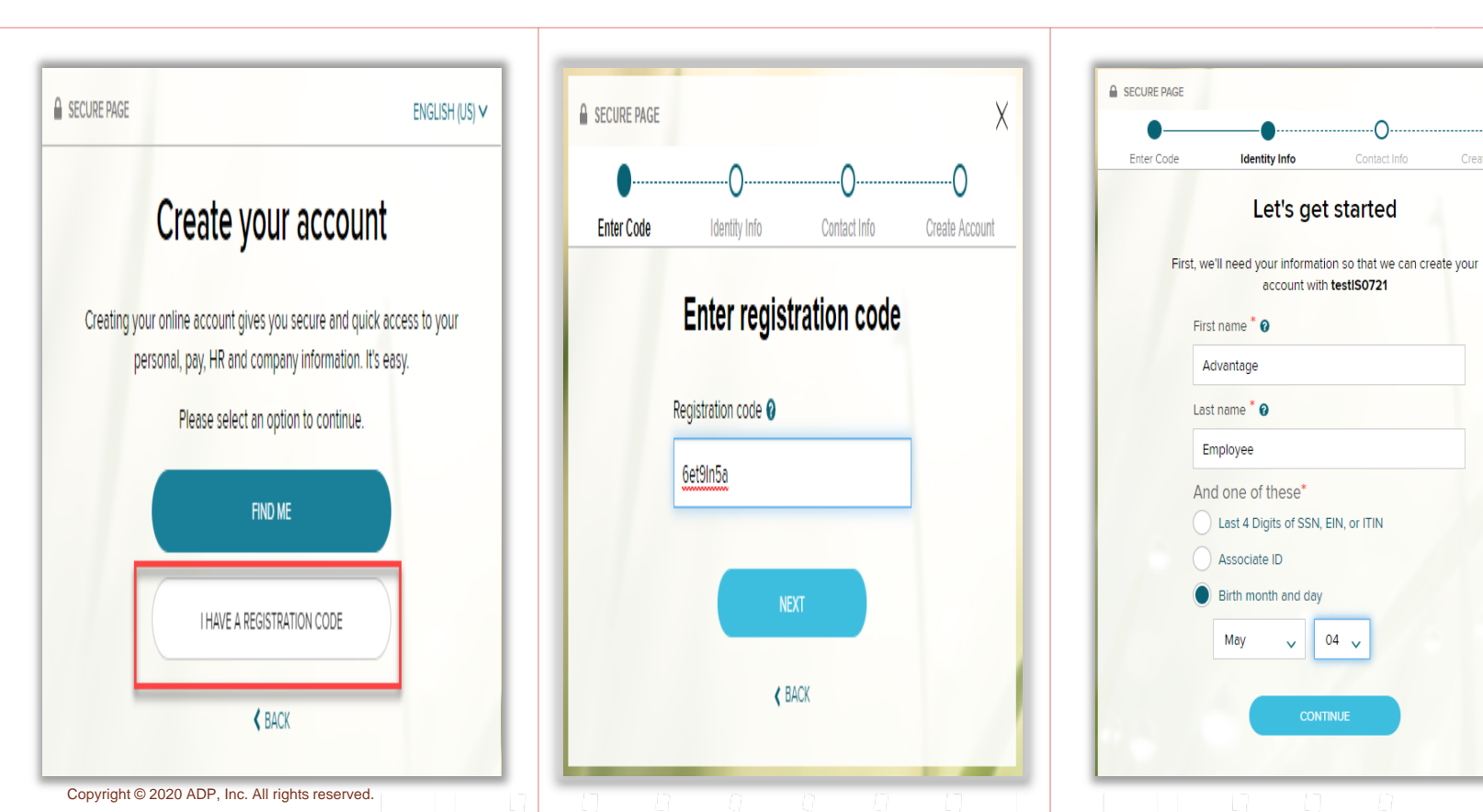

Æ

| SECURE PAGE X                                                                                                    | •    • •  • •                                                                                    | SECURE PAGE                                                                    |
|----------------------------------------------------------------------------------------------------|--------------------------------------------------------------------------------------------------|--------------------------------------------------------------------------------|
| •O                                                                                                    | Enter Code Identity Info Contact Info Create Account                                             |                                                                                |
| Enter Code Identity Info Contact Info Create Account                                                                                                    | Enter code intentity into Contact into Create Account                                            |                                                                                |
| Help us protect your account                                                                                                    | One more step, Ronald A!                                                                         | Account created! Please sign in.                                               |
| Primary Contact Information Enter a frequently used email and phone number to<br>eceive a verification code to confirm your identity and/or recover your account login<br>information, when needed. | Let's set up the login information for your account with testIS0721                              | User ID: Essone@testis0721 @<br>Now sign into access and manage your accounts. |
| Email'                                                                                                    | User ID * 🔞                                                                                      | ADP Workforce Now                                                              |
| Personal ~ candiss.french@adp.com                                                                                                    |                                                                                                  |                                                                                |
| Phone                                                                                                    |                                                                                                  |                                                                                |
| Personal, Mobile v 💷 • +1 (214)                                                                                                    | Password (case sensitive) *                                                                      |                                                                                |
| t's OK to text and/or call me (via use of an auto-dialer or otherwise) about my account. I understand I can opt out any time.* 🏿                                                                    |                                                                                                  |                                                                                |
| Backup Contact Information Add additional email/phone where you can be reached.                                                                                                    | Password must be 8 - 64 characters long and contain<br>letters, numbers, and special characters. |                                                                                |
| Email                                                                                                    | Confirm paceword (race sensitive)                                                                |                                                                                |
| Work 🗸                                                                                                    | Committi password (case sensitive)                                                               | Activate your mobile phone within 24 hours by responding to the messages       |
| Phone                                                                                                    |                                                                                                  |                                                                                |
| Work, Mobile 🗸 💷 🔹 +1 (972)                                                                                                    |                                                                                                  | +1972-                                                                         |
| t's OK to text and/or call me (via use of an auto-dialer or otherwise) about my                                                                                                    | Assess Terms and Conditions                                                                      | Add ADP Services                                                               |
|                                                                                                    | Accept terms and conditions                                                                      | One or more ADP services require some information before you can use them      |
|                                                                                                    | I have read and agree to the Employee Access Terms and                                           | >> Enterprise eTIME                                                            |
| O ADD NEW PHONE                                                                                                    | Conditions.                                                                                      | Provide your information 🖷                                                     |
|                                                                                                    |                                                                                                  | Stay connected with the ADP Mobile App to access your information on the go!   |
| CONTINUE                                                                                                    | ✓ CREATE YOUR ACCOUNT                                                                            | Get IT ON                                                                      |
|                                                                                                    |                                                                                                  | Google Play                                                                    |

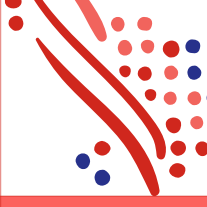

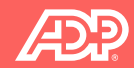

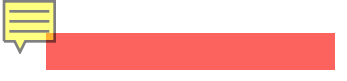

|                  | English (U                               |
|------------------|------------------------------------------|
|                  | Welcome to ADP                           |
| User ID          | Administrator Sign In                    |
| Reme<br>Password | ember My User ID 🚱<br>I (case sensitive) |
|                  | SIGN IN                                  |
|                  | Forgot your user ID/password?            |
|                  | Need an account? SIGN UP                 |
|                  |                                          |

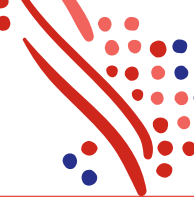

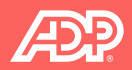

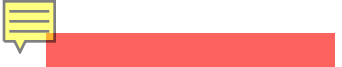

## **Artur Express Employee Home Page**

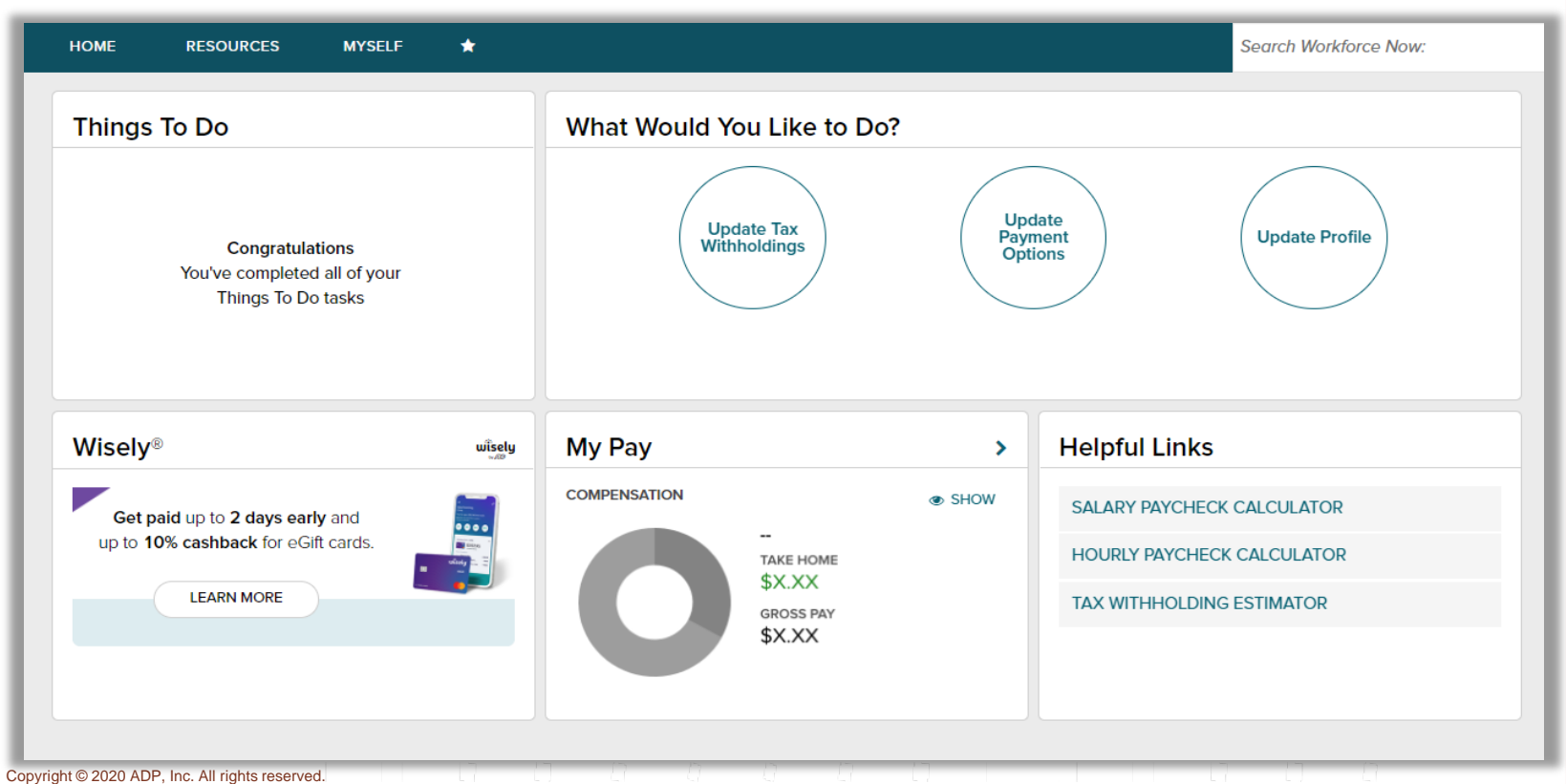

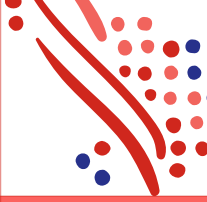

Note: Your website content may vary.

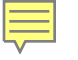

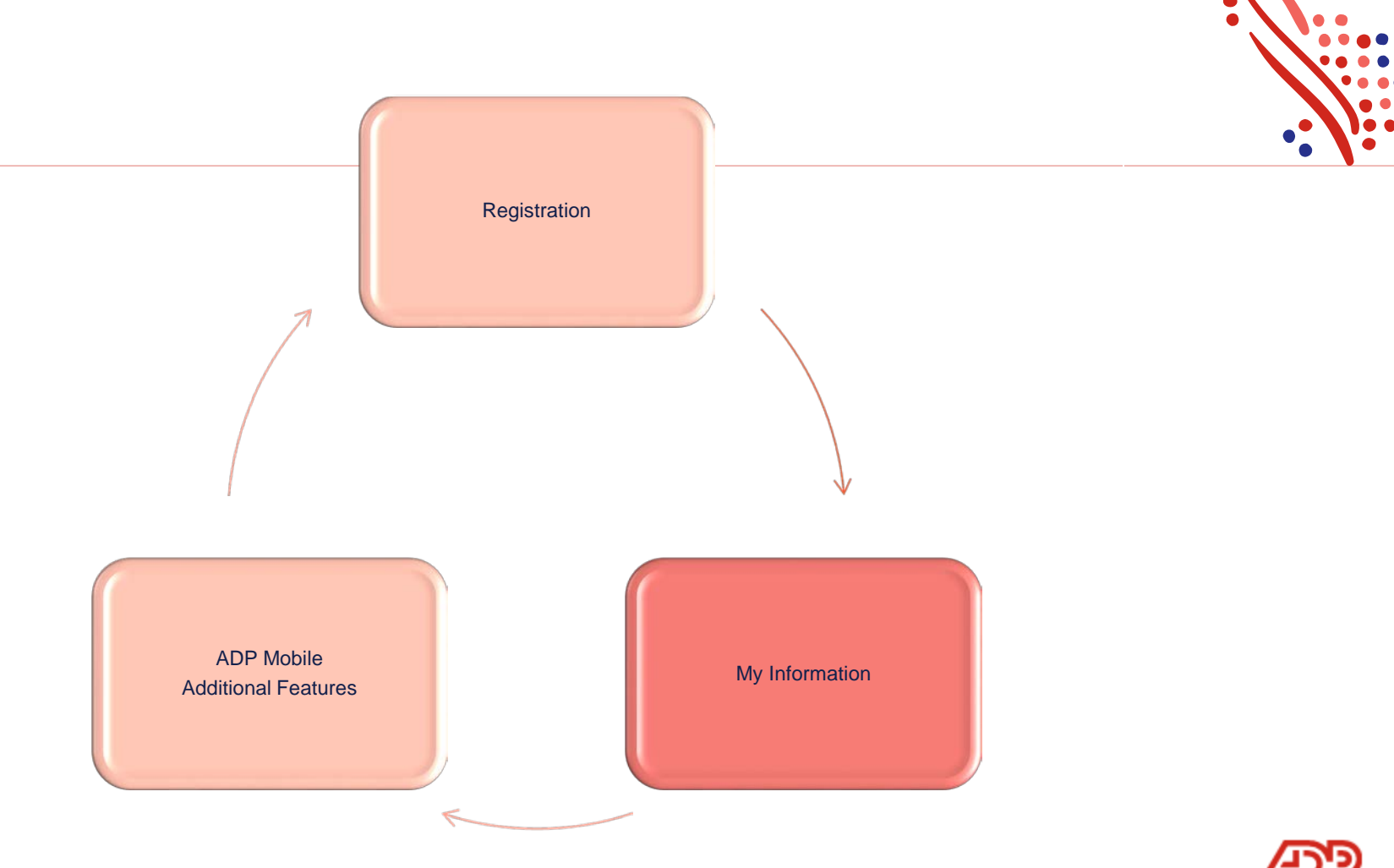

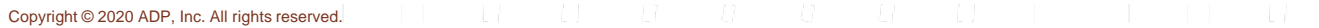

## **Accessing My Information: Profile**

| Professional<br>Services                                                                                                    | MESSAGES CALENDAR SUF                                                                                                    |                                                                                 |
|----------------------------------------------------------------------------------------------------|----------------------------------------------------------------------------------------------------|---------------------------------------------------------------------------------|
| HOME RESOURCES MYSE                                                                                                    | F *                                                                                                    | Q Search Workforce Now                                                          |
| Welcome, Ac                                                                                                    | MYSELF &                                                                                                    |                                                                                 |
| You have Important ta                                                                                                    | My Information Profile 🗘                                                                                                    | COMPLETE NOW                                                                    |
|                                                                                                    | Personal Information                                                                                                    |                                                                                 |
| Take Me To                                                                                                    | Employment                                                                                                    | ime Off                                                                         |
|                                                                                                    | Pay                                                                                                    | day                                                                             |
| 8                                                                                                    | Time & Attendance                                                                                                    | T TIME OFF                                                                      |
| Ì.                                                                                                    | Time Off                                                                                                    | OFF BALANCE TAKEN                                                               |
| PAY P                                                                                                    | Talent                                                                                                    | There are currently no entries                                                  |
|                                                                                                    | Benefits                                                                                                    |                                                                                 |
| Navigating Self-Service is eas navigate to the area you need                                                                                                    | * <sup>*</sup> EXPAND MENU                                                                                                    | ce /Request Amount: D (Days); H (Hours)<br>alances include future transactions. |
| <ul> <li>View your paystub: <u>Myself&gt; P</u>;</li> <li>Change your direct deposit: <u>MyBORTANT</u>: updating direct deposit<br/>Portal while the account is verified. Ti</li> <li>Change your W-4 tax withhold</li> <li>Change your address: <u>Myself</u>:<br/>Update emergency contacts:<br/>View your job information: <u>M</u>;</li> <li>Change your benefit enrollment</li> </ul> | y>_Pay_Statements<br>yself> Pay> Payment Options<br>Information may cause a live check to be sent to the address on file in the<br>is usually takes 1-2 pay periods to take effect.<br>ngs: Myself> Pay> Tax Withholdings<br>My Information>Profile<br>Myself> My Information> Emergency Contact Information<br>self> Employment> Job Profiles<br>tts: Myself> Benefits> Enrollments |                                                                                 |
| Google                                                                                                    | Please visit our <u>FAQ Page</u> !                                                                                                    |                                                                                 |
| Employee of The Month                                                                                                    | My Time                                                                                                    |                                                                                 |
| April Employee of the                                                                                                    | Month Tuesday May 05, 2020, 01-21 PM                                                                                                    |                                                                                 |

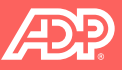

## **Accessing My Information: Profile**

| OME RESOURCES MYSELF                                                   | *                                                                   | MESSAGES C                                                   | LENDAR SUPPORT LOG OUT                    | Now:          |
|------------------------------------------------------------------------|---------------------------------------------------------------------|--------------------------------------------------------------|-------------------------------------------|---------------|
| ofile 🛛 🖍                                                              |                                                                     |                                                              | A                                         | dd to Favorit |
| Advant<br>Associate in<br>REPORTS TO<br>POSITION ID<br>Control View of | age ESS<br>D : 9100DLPGE<br>: Advantage E<br>&WN987810<br>DRG CHART | Employee 📀<br>:   AA - Administrative Assistant<br>SSManager |                                           | ٢             |
|                                                                        |                                                                     |                                                              | 種 Contact                                 | Preferences   |
| Personal Info                                                          |                                                                     | Work Info                                                    | Pay Info                                  |               |
| Add your mobile number                                                 |                                                                     | POSITION ID: &WN987810                                       | Compensation                              |               |
| Add your email address                                                 |                                                                     | # HIRE DATE: 10/01/2020 (0 years 0 month)                    | \$XXXXX.XX<br>S) Regular Pay Rate         | Show          |
| Confirm your Legal Address YES, CONFIRM NO, UPDATE                     |                                                                     | Distribution                                                 | \$XX.XXXX  Pay Frequency                  | Show          |
|                                                                        |                                                                     | Add your mobile number                                       | Biweekly                                  |               |
| <ul> <li>6347 CR 4455</li> <li>Dallas, TX 75142</li> </ul>             |                                                                     | candiss.french@adp.com                                       | @ VIEW MORE                               |               |
| US                                                                     |                                                                     | Add your work address                                        |                                           |               |
| VIEW MORE                                                              |                                                                     | Supporting Documents •                                       | Emergency Contacts                        |               |
| Professional Credentials                                               |                                                                     | VIEW MORE                                                    | Please provide your Emergency<br>Contact. |               |
| ★ EDUCATION (0)                                                        |                                                                     | Company Property                                             | ADD CONTACT                               |               |
| EXPERIENCE (0)                                                         | O ADD                                                               | Please provide your Company Property                         | Other Credentials                         |               |
| ★ SKILLS (0)                                                           | O ADD                                                               | ♦ ADD                                                        |                                           | • ADD         |
|                                                                        |                                                                     |                                                              |                                           |               |

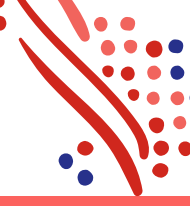

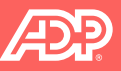

## **Accessing My Information: Profile- Changing Your Name**

| HERE       |                                     |                                                       |                                                            |                                                                             | MESSAGES    |        |
|------------|-------------------------------------|-------------------------------------------------------|------------------------------------------------------------|-----------------------------------------------------------------------------|-------------|--------|
| HOME       | RESOURCES                           | MYSELF                                                | *                                                          |                                                                             |             |        |
| Profile 🛛  | 2                                   |                                                       |                                                            |                                                                             |             |        |
|            |                                     | Advanta<br>Associate in<br>REPORTS TO<br>POSITION ID: | age ES<br>D:9000LP<br>: Advantage<br>&WN98781<br>DRG CHART | SEmployee @<br>GE   AA - Administrative Assistant<br>ESSManager<br>0        |             |        |
| Perso      | onal Info                           |                                                       |                                                            | Work Info                                                                   |             |        |
|            | dd your mobile nu                   | mber                                                  |                                                            | DOSITION ID: &WN987810                                                      | ,           |        |
|            | dd your email addi                  | ress                                                  |                                                            | HIRE DATE: 10/01/2020 (0)                                                   | years 0 mor | nths ) |
| 6          | Confirm your Legal                  | Address<br>D, UPDATE 🚯                                |                                                            | 출 Distribution                                                              |             |        |
| ♥ 63<br>Da | 847 CR 4455<br>allas, TX 75142<br>S |                                                       |                                                            | Add your mobile number     candiss.french@adp.com     Add your work address |             |        |
|            |                                     |                                                       |                                                            | Supporting Documents •                                                      |             |        |

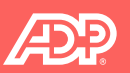

## **Accessing My Information: Profile- Changing Your Name**

|             |   | Personal Info  |
|-------------|---|----------------|
| Name o      |   |                |
| Mr.,Ms.     | ~ |                |
| Name        |   | Preferred Name |
| Advantage   |   | First Name     |
| Middle Name |   | Middle Name    |
| ESSEmployee |   | Last Name      |
| Advantage   |   |                |
| Jr.St.      | ~ |                |
| СРА.,РА     | * |                |
| Maiden Name |   |                |
| Malden Name |   | SAVE           |
| Malden Name |   | SA             |

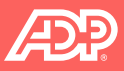

## **Accessing My Information: Profile - Uploading Picture**

| Profile 🛛 🖍          |                                                                                                    | Add to Favorite    |
|----------------------|----------------------------------------------------------------------------------------------------|--------------------|
|                      | Advantage ESSEmployee<br>ASSOCIATE ID : 91000LPGE   AA - Administrative Assistant<br>REPORTS TO : Advantage ESSManager<br>POSITION ID: &WN987810                                        |                    |
|                      | Upload your profile picture                                                                                                    | $\times$           |
| М                    | ag and drop your files here, or select them from your computer<br>or<br><u>UPLOAD PHOTO</u><br>axiumum file size is 200Kb.Files need to be in .jpg, .jpeg, .png, .git, or .bmp formats. |                    |
| YOUR<br>LOCO<br>HERE |                                                                                                    | ie essemployee 🗸 🗸 |
| HOME RESOURCES       | Search Workforce                                                                                                    | Add to Favorites   |
|                      | Advantage ESSEmployee<br>Associate ID: BRODD BCE   Aa addalastrative Assistant<br>REPORTS TO Advantage CSManager<br>POSITION ID: &WN987910<br>VIEW ORG CHART                            |                    |

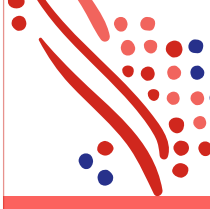

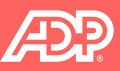

## Accessing My Information: Profile - Updating Emergency Contact

| Emergency Contacts             |          |
|--------------------------------|----------|
| Seth Bethany<br>(973) 588-9863 | <b>e</b> |
| O ADD CONTACT                  |          |

| BACK | Emergency Contacts              |
|------|---------------------------------|
|      | Full Name                       |
|      | Full Name *                     |
|      | Seth Bethany                    |
|      | Relationship                    |
|      | ~                               |
|      | Doctor<br>B - Parent            |
|      | S - Spouse                      |
|      | F - Friend                      |
|      | Phone Number*                   |
|      | Home Phone V                    |
|      | ■ +1 973 588 9863               |
|      | O ADD PHONE                     |
|      | Email                           |
|      | Address                         |
|      | ADD ADDRESS                     |
|      |                                 |
|      |                                 |
|      |                                 |
|      | SAVE & ADD ANOTHER CONTACT SAVE |

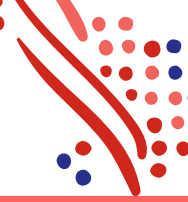

## Accessing My Information: Profile- Changing Address

| YOUR                                                                                              | MESSAGES CALENDAR                                          |                                                                                                    |
|---------------------------------------------------------------------------------------------------|------------------------------------------------------------|----------------------------------------------------------------------------------------------------|
| HOME RESOURCES MYSELF ★                                                                           |                                                            | Address •                                                                                                    |
| Profile 🛛 🖍                                                                                       |                                                            | Address Line 1, City, State/Province and Zip Code/Postal Code are required when the country is the U.S. or Canada. |
| Advantage ESSI<br>ASSOCIATE ID : 91000LPGE<br>REPORTS TO : Advantage ES<br>POSITION ID: &WN987810 | Employee 💋<br>  AA - Administrative Assistant<br>SSManager | LEGAL ADDRESS                                                                                                    |
|                                                                                                   |                                                            | United States v                                                                                                    |
|                                                                                                   |                                                            | Address Line 1 Address Line 2                                                                                      |
| Personal Info                                                                                     | Work Info                                                  | 6347 CR 4455                                                                                                    |
| Add your mobile number                                                                            | POSITION ID: &WN987810                                     | Address Line 3 City                                                                                                |
| Add your email address                                                                            | HIRE DATE: 10/01/2020 (0 years 0 months)                   | Dailas                                                                                                    |
| Confirm your Legal Address                                                                        | Olstribution                                               | Stale / Territory Zip Code o                                                                                       |
| YES, CONFIRM NO, UPDATE 🔮                                                                         | Add your mobile number                                     | ТХ Техаз 🗸 75142                                                                                                   |
| 6347 CR 4455                                                                                      | candiss.french@adp.com                                     | County                                                                                                    |
| US                                                                                                | Add your work address                                      |                                                                                                    |
| @ VIEW MORE                                                                                       | Supporting Documents                                       | Q ADD ADDRESS                                                                                                    |
|                                                                                                   | @ VIEW MORE                                                | Sive                                                                                                    |

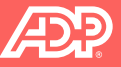

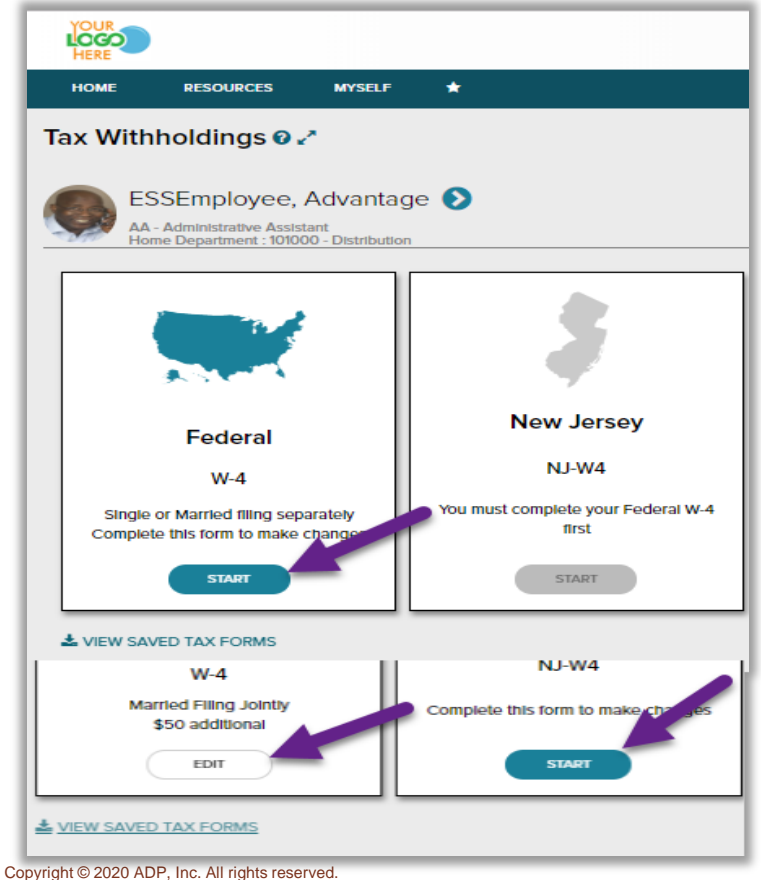

#### Federal Tax Withholding

Before You Begin

#### NEW FORM FOR 2020

Beginning with 2020, the Federal Withholding Form W-4 is significantly different from prior versions. It's recommended that you download and review the form, instructions, and worksheets prior to completing this process.

# 

#### Lownload a blank copy of Form W-4

After you review the instructions, you can fill out your Form W-4 using this convenient tool. Complete the form so that your employer can withhold the correct federal income tax from your pay. The IRS recommends that you complete a new Form W-4 when your personal or financial situation changes.

If you need assistance completing your Form W-4, consult your tax professional.

CANCEL

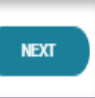

| Federal Tax Withholding                                                                                               | A DOWNLOAD BLANK FORM W-4                                     |
|----------------------------------------------------------------------------------------------------|---------------------------------------------------------------|
| Is this information correct?                                                                                          |                                                               |
| If your name is incorrect, contact your HR Representative to i                                                        | have It fixed before you proceed.                             |
| Your first name, middle, and last name                                                                                |                                                               |
| Advantage ESSEmployee                                                                                                 |                                                               |
| Your home address                                                                                                    |                                                               |
| 6347 CR 4455                                                                                                    |                                                               |
| Dallas, TX 75142                                                                                                    |                                                               |
| US                                                                                                    |                                                               |
| Your Social Security number Reveal XXX-XX-4566                                                                        |                                                               |
| If you click Reveal, use caution to prevent your sensitivity viewed by others.                                        | ve information from being                                     |
| Does your name match the name on your Social Security ca<br>credit for your earnings, contact the SSA at 800-772-1213 | ard? If not, to ensure you get<br>or go to <u>www.ssa.gov</u> |
| CANCEL                                                                                                    | PREVIOUS                                                      |

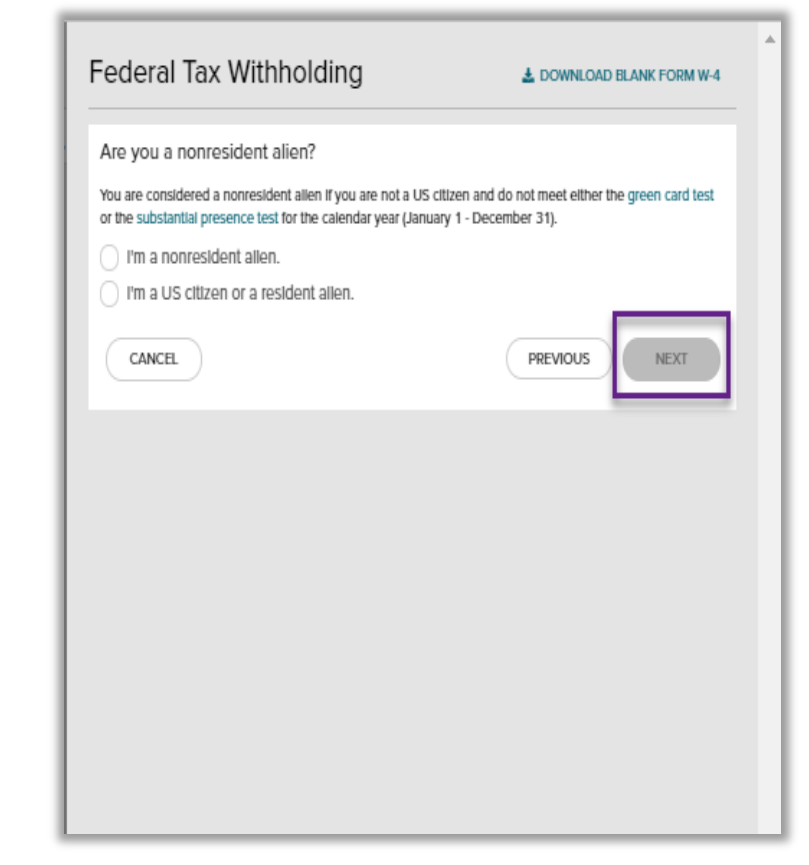

| ederal Tax Withholding                                                                          | LOWNLOAD BLANK FORM W-4                                    |
|-------------------------------------------------------------------------------------------------|------------------------------------------------------------|
| What is your filing/marital status?                                                             |                                                            |
| Single or Married filing separately                                                             |                                                            |
| Married filing jointly (or Qualifying widow(er))                                                |                                                            |
| Head of household (Check only If you're unmai<br>keeping up a home for yourself and a qualifyin | rried and pay more than haif the costs of<br>g individual) |
| CANCEL                                                                                          | PREVIOUS                                                   |
|                                                                                                 |                                                            |
|                                                                                                 |                                                            |
|                                                                                                 |                                                            |
|                                                                                                 |                                                            |
|                                                                                                 |                                                            |
|                                                                                                 |                                                            |
|                                                                                                 |                                                            |
|                                                                                                 |                                                            |
|                                                                                                 |                                                            |

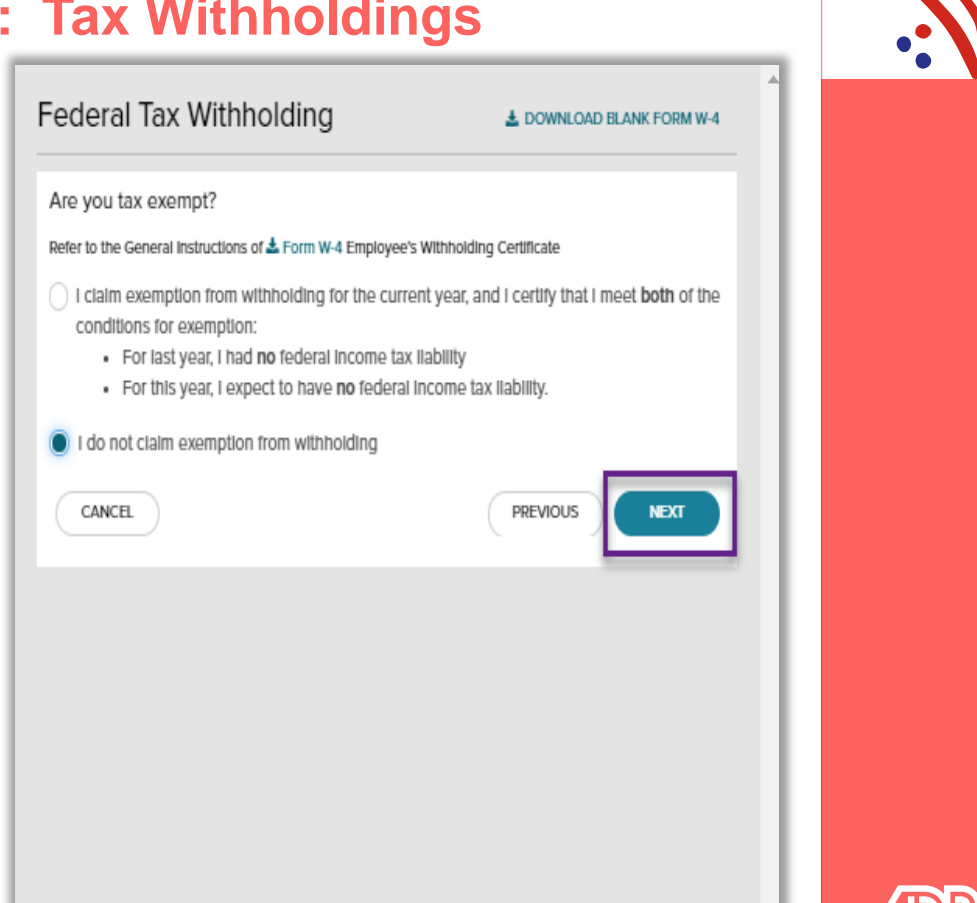

#### Federal Tax Withholding

LOWNLOAD BLANK FORM W-4

Multiple Jobs or Spouse Works @

Do only one of the following to calculate your withholding:

- a. Use the estimator at www.lrs.gov/w4app for the most accurate withholding, or
- b. Use the Multiple Jobs Worksheet here and enter the result into Extra Withholding line; or
- c. If there are only two Jobs, select this Multiple Jobs checkbox to use the optional higher withholding table

#### Claim Dependents 🛛

Complete this section for only one job in the household if (1) you have multiple jobs and (2) your income will be \$200,000 or less (\$400,000 or less if married filing jointly).

Your withholding will be most accurate if you complete this for the highest paying Job

| Number of qualifying children under age 17      | 2 \$4,000 |
|-------------------------------------------------|-----------|
| Number of other dependents                      |           |
| Total dependent amount 🛛                        | \$4,000   |
| CANCEL                                          | PREVIOUS  |
| Copyright © 2020 ADP, Inc. All rights reserved. |           |

#### Federal Tax Withholding

▲ DOWNLOAD BLANK FORM W-4

#### Other Adjustments

Complete this section for only one Job in the household. Your withholding will be most accurate if you complete Other income and Deductions for the highest paying Job.

#### Other Income 🔞

If you want tax withheld from other income you expect this year that won't have withholding, enter the amount of the other income here. This may include interest, dividends, and retirement income. You should not include income from any Jobs.

#### Deductions 📀

If you expect to claim deductions other than the standard deduction and want to reduce your withholding, use the Deductions Worksheet and enter the result here.

#### Extra Withholding 📀

CANCEL

Enter any additional tax you want withheid each pay period

PREVIOUS

50

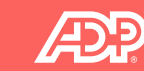

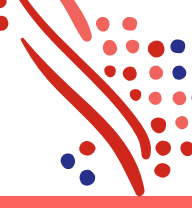

5

| ew the entire<br>below the fo           | I-4, Employee's Withholding Certificate<br>e form (scroll, If needed). To confirm that everything is true, correct<br>rm. Then, click Done.                                                            | t and complete, check the                                                                                       |                                                                                                   |
|-----------------------------------------|----------------------------------------------------------------------------------------------------|----------------------------------------------------------------------------------------------------|---------------------------------------------------------------------------------------------------|
| Farm <b>W-4</b><br>Department of the Tr | Employee's Withholding Certificate  Complete Form W-4 so that your encloser an attitude the connect fusional income tas from your  D Complete Form W-4 to put employee.                                | 2020                                                                                                    | A Important!                                                                                      |
| Step 1:                                 | (a) Fist rame and midde initial Last rame                                                                                                    | (b) Social security number                                                                                      |                                                                                                   |
| Enter                                   | Advantage ESSEmployee                                                                                                    | 223-34-4588                                                                                                    |                                                                                                   |
| Personal                                | 6347 CR 4455                                                                                                    | <ul> <li>Deep your area matuh the<br/>name on your social security<br/>card? If not is emury you get</li> </ul> |                                                                                                   |
| intermation                             | City or town, state, and 2P code                                                                                                    | credit for your earnings, centur;<br>5554 at 800-772-1213 or gs to                                              |                                                                                                   |
|                                         | M Single or Married Time secondary                                                                                                    | where (data plow.                                                                                               |                                                                                                   |
|                                         | Married filing (sintly (or Qualifying video((ar))                                                                                                    |                                                                                                    |                                                                                                   |
|                                         | Head of household (Check ony if you're unmarried and pay more than half the costs of looping up a force for you                                                                                        | outself and a qualifying individual.)                                                                           |                                                                                                   |
| Complete Ste<br>claim exemption         | ps 2-4 ONLY if they apply to you; otherwise, skip to Step 5. See page 2 for more informatio<br>on from withholding, when to use the online estimator, and privacy.                                     | on on each step, who can                                                                                        | Your federal tax withholding will be used for federal tax calculation purposes only. If you would |
| Step 2:                                 | Complete this step if you (1) hold more than one job at a time, or (2) are married filing                                                                                                    | p jointly and your spouse                                                                                       |                                                                                                   |
| Multiple Jobs                           | also works. The correct amount of withholding depends on income earned from all of the                                                                                                    | ese joba.                                                                                                    | like to change your state tax withholding or would like the state withholding to be the same a    |
| or Spouse                               | Do only one of the following.                                                                                                    |                                                                                                    | fodoral you must submit the state withholding form(s)                                             |
| WOLVE                                   | (a) Use the estimator at www.its.gov/W4App for most accurate withholding for this step.                                                                                                    | p (and Biapa 3~4); or                                                                                           | rederal, you must submit the state withholding form(s).                                           |
|                                         | (b) Use the Multiple Jobs Worksheet on page 3 and enter the result in Step with before for rough<br>(c). If there are only two jobs total you may check this how. To the same on Form Multiple<br>(c). | the other inh. This option                                                                                      |                                                                                                   |
|                                         | is accurate for jobs with similar pay, otherwise, more tax than necessary may be within                                                                                                    | heid ►                                                                                                    |                                                                                                   |
|                                         | TIP: To be accurate, submit a 2020 Form W-4 for all other jobs. If you (or your acoust                                                                                                    | ac) have self-employment                                                                                        |                                                                                                   |
|                                         | income, including as an independent contractor, use the estimator.                                                                                                    |                                                                                                    |                                                                                                   |
| olete Ste                               | on 3-406 on Form W-4 for only DNF of these jobs. Lasve three store black for the other job                                                                                                    | Now witholding will                                                                                             |                                                                                                   |
| most accur                              | ete if you complete Steps 3-4(b) on the Form W-4 for the highest paying (cb.)                                                                                                    |                                                                                                    |                                                                                                   |
| Step 3:                                 | Frour income will be \$200,000 or less (\$400,000 or less Fingerigh Films initial-                                                                                                    |                                                                                                    |                                                                                                   |
| Claim                                   |                                                                                                    |                                                                                                    |                                                                                                   |
| ependents                               | Multiply the number of qualifying children under age 17 by \$2,000 F 5 4000                                                                                                    |                                                                                                    |                                                                                                   |
|                                         | Multiply the number of other dependents by \$500 > \$                                                                                                    |                                                                                                    | OK                                                                                                |
|                                         |                                                                                                    |                                                                                                    |                                                                                                   |
|                                         | Add the amounts above and enter the total here                                                                                                    | 8 5 4000 <b>T</b>                                                                                               |                                                                                                   |
| step 4                                  | (a) Other income (not from jobs). If you want tax withheld for other income you expect                                                                                                    | · ·                                                                                                    |                                                                                                   |
| Under p                                 | penalties of perjury, I declare that I have examined this ce                                                                                                    | ertificate and, to the                                                                                          |                                                                                                   |
| best of                                 | my knowledge and belief, it is true, correct, and complete                                                                                                    | e.                                                                                                    |                                                                                                   |
|                                         |                                                                                                    |                                                                                                    |                                                                                                   |
| Lagree                                  | under penalty of periury to the declaration above and un                                                                                                    | derstand that this                                                                                              |                                                                                                   |
| form in a                               | not valid until I have provided my electronic clanature by                                                                                                    | acknowledging and                                                                                               |                                                                                                   |
| JOINT IS I                              | not valid unan mave provided my electronic signature by                                                                                                    | acknowledging and                                                                                               |                                                                                                   |
| clicking                                | Done.                                                                                                    |                                                                                                    |                                                                                                   |
| Date: O                                 | oct 23 2020                                                                                                    |                                                                                                    |                                                                                                   |
|                                         |                                                                                                    |                                                                                                    |                                                                                                   |
|                                         |                                                                                                    |                                                                                                    |                                                                                                   |
|                                         | DDEMO                                                                                                    |                                                                                                    |                                                                                                   |
| CANCEL                                  | PREVIC                                                                                                    | DONE                                                                                                    |                                                                                                   |
| CANCEL                                  |                                                                                                    |                                                                                                    |                                                                                                   |
| ANCEL                                   |                                                                                                    |                                                                                                    |                                                                                                   |
| CANCEL                                  | DPRIM                                                                                                    | NT COMPLETED FORM                                                                                               |                                                                                                   |
| CANCEL                                  | BPRIM                                                                                                    | NT COMPLETED FORM                                                                                               |                                                                                                   |

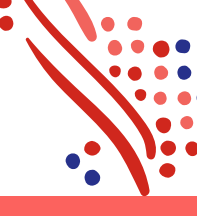

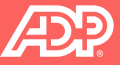

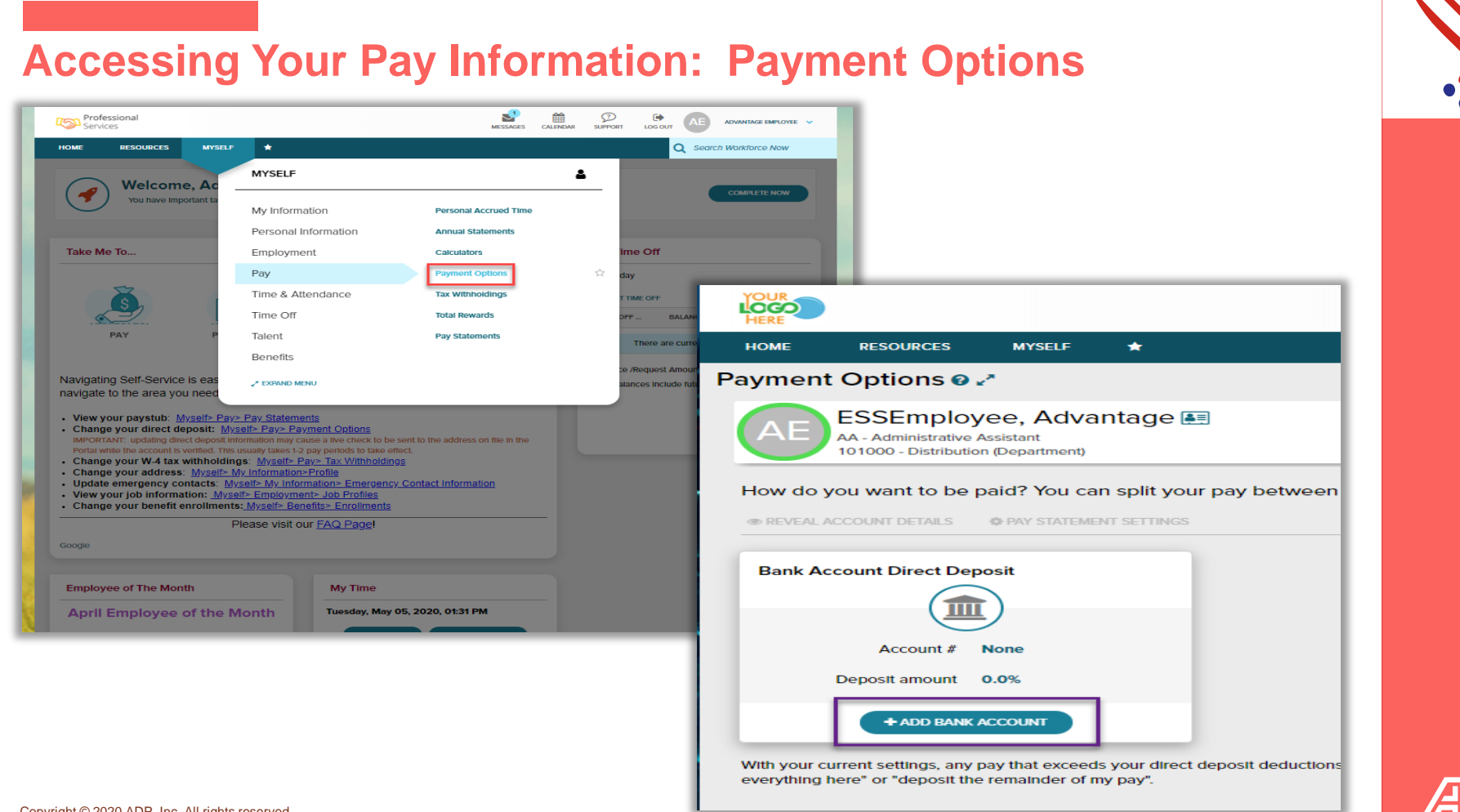

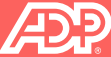

## Accessing Your Pay Information: Payment Options

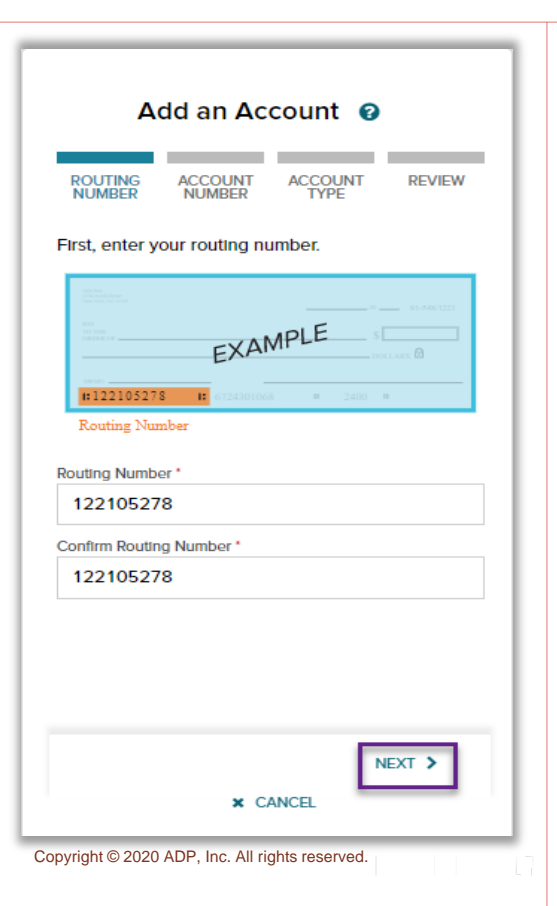

| Add an Account 😧                                     |  |  |  |  |
|------------------------------------------------------|--|--|--|--|
| ROUTING ACCOUNT ACCOUNT REVIEW<br>NUMBER NUMBER TYPE |  |  |  |  |
| Next, enter your account number.                     |  |  |  |  |
| EXAMPLE S                                            |  |  |  |  |
| Account Number Account Number* 1122334455            |  |  |  |  |
| Confirm Account Number * 1122334455                  |  |  |  |  |
| K BACK                                               |  |  |  |  |

| A              | dd an Ac        | count 😨      |        |
|----------------|-----------------|--------------|--------|
|                | ACCOUNT         | ACCOUNT      | REVIEW |
| Account Type * | HOMBER          |              |        |
| W - Checki     | ng Acct         |              | ~      |
| 1              |                 |              | ۹      |
| W - Checki     | ng Acct         |              |        |
| X - Savings    | Account         |              |        |
| Y - Checkin    | g               |              |        |
| Z - Savings    | Account         |              |        |
| O Deposit a    | a specified amo | unt.         | 02     |
| Deposit a      | percentage of   | my pay.      | %      |
| Percent *      |                 |              |        |
| Deposit er     | verything here. |              | θ      |
| < BACI         | <<br><b>x</b> C | ANCEL        | IEXT > |
|                | 17 1            | л <i>(</i> л |        |

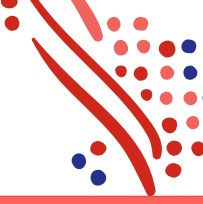

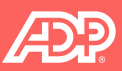

## **Accessing Your Pay Information: Payment Options**

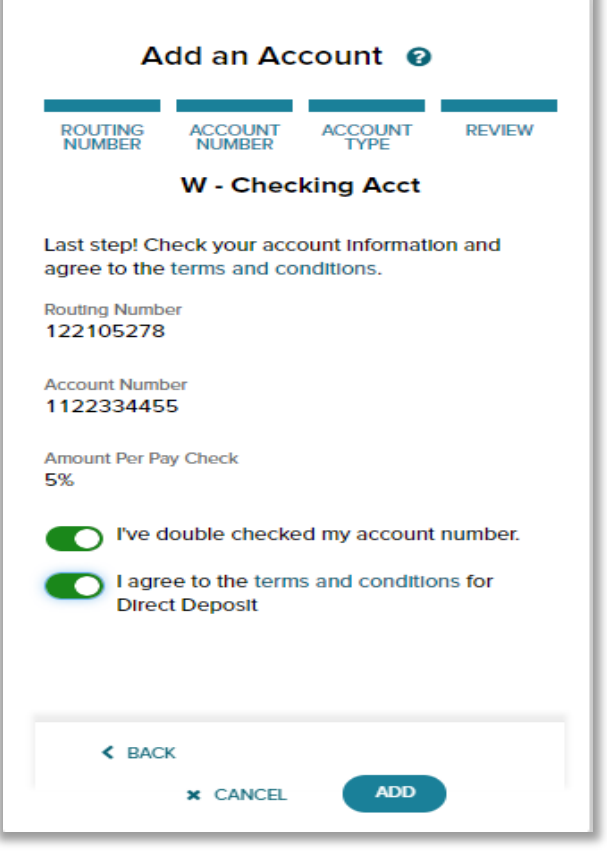

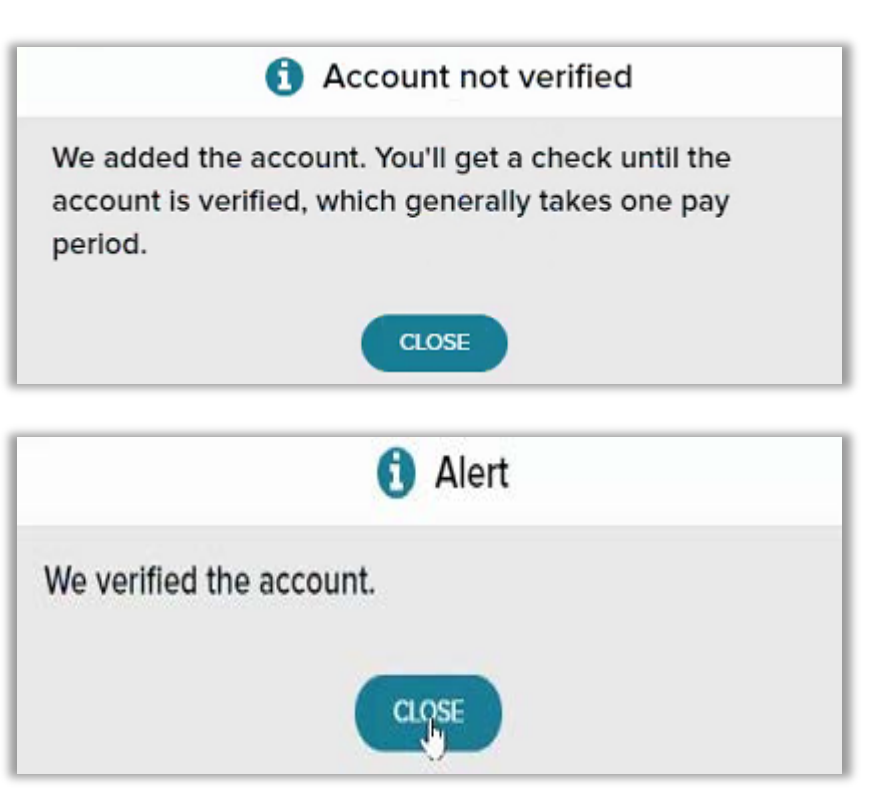

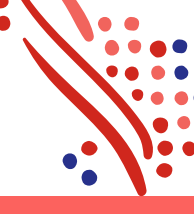

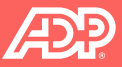

## Accessing Your Pay Information: Payment Options – Wisely

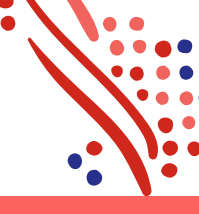

#### Direct wisely

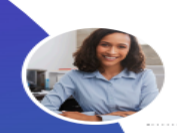

#### Francie the Freelancer

"Wisely Direct makes it easy for me to get the money from all my gigs deposited into one central account."<sup>1</sup>

#### Steve the Shopper

"As the primary shopper for my family, I can avoid waiting in long lines by shopping and pay bills online with Wisely Direct by ADP. This helps me to save time and money."

Make your everyday life simple and more convenient with Wisely <u>Direct by ADP®</u>

wisely

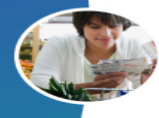

#### Sofia the Saver

"My Wisely card makes it easy to save for a rainy day to help me avoid having to borrow or take out loans with high fees."<sup>2</sup>

#### Brandi the Budgeter

"I stay in control of my money with the myWisely app. I can check my card balance, see all of my transactions, and set up alerts whenever I want."<sup>3</sup>

#### Sean the Safety Warrior

With so many incidences of data breaches, it's important to know that **my money is safe** if my card or personal information ever gets lost or stolen, and that **I'm not liable for** unauthorized purchases.<sup>#4</sup>

#### Sign up at your Employer Portal today!

Please allow up to 2 weeks for your pay to be loaded to the card after initial setup of direct deposit to your card. Amounts transferred to your savings envelope will no longer appear in your available balance. Standard toot message fees and data rates may apply.

u must notify us immediately and assist us in our investigation if your card is lost or stolen or you believe someone is using your card without your per

The Weeky Direct by ADP card is issued by Fifth Third Bank, Member FDIC, pursuant to a license by Mattercard International. ADP is a registered GO of Fifth Third Bank. The Weeky prepaid cards can be used everywhere Debt Methercard is accepted. Mastercard is a registered trademark, and the circles design is a trademark of Motorcard International Incorporated. Wavely by ADP, Wisely Direct by ADP ADP, and the ADP log are registered trademarks of ADP, LLC. It is gifth reserved.

## ພູ່ເຮຍໄງ

#### Wisely Direct by ADP<sup>®</sup> Commonly Asked Questions

If you can't find the answer to your question here, call us at 1-866-313-9029.

Contraction of the second second seco

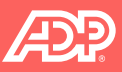

## Accessing Your Pay: Payment Options – Wisely Direct

## It's easy and quick for your employees to sign up for the card.

Step 1. Verify name, DOB, and SS#

- Step 2. Enter contact info
- Step 3. Verify identity

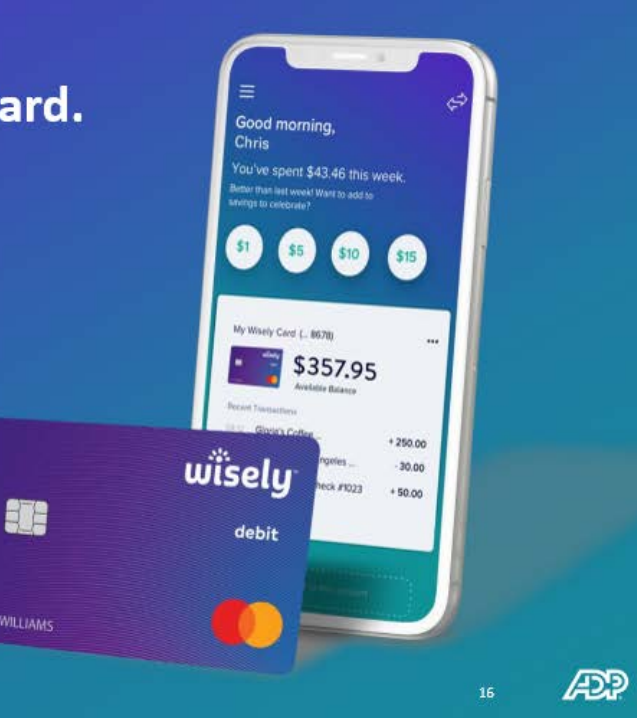

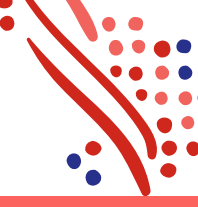

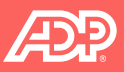

## Accessing Your Pay: Payment Options – Wisely Direct

#### Go to <u>activatewisely.com</u> and confirm information!

Confirm your identity and set your pin!

|            |           |      |      |            |        | PERS   |           | ORMATION       |
|------------|-----------|------|------|------------|--------|--------|-----------|----------------|
| CARD IN    | FORMATIC  | N    |      |            |        | 01     | 20        | 6 1968         |
| 16-DIGIT C | ARD NUMBE | R    |      | EXPIRATION | DATE   |        |           |                |
| 5554       | 5554      | 5554 | 5554 | 02 🗸       | 2022 🗸 | SET 4  | DIGIT PIN |                |
|            |           |      |      |            |        | Please | keep this | number private |
|            |           |      |      |            |        | SET P# | 4         | CONFIRM PIN    |
|            |           |      |      |            |        | 983    | 6         | 9836           |

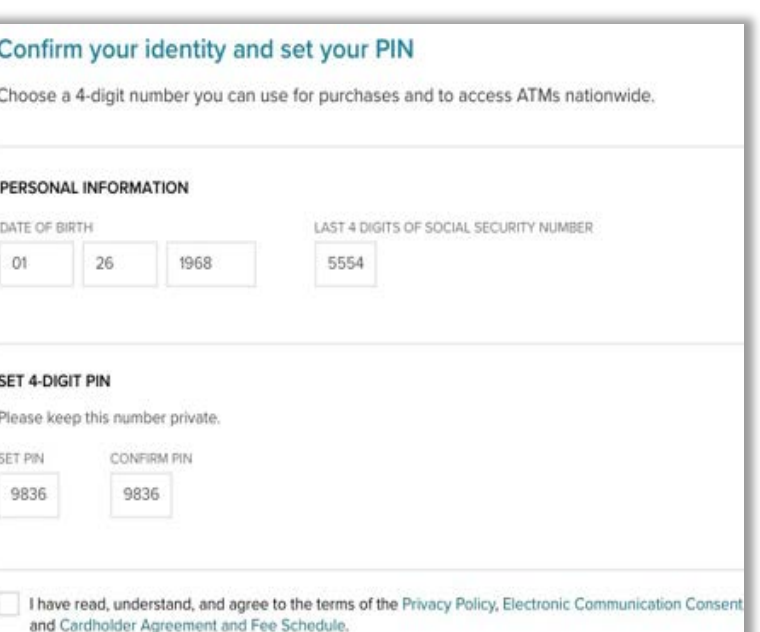

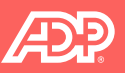

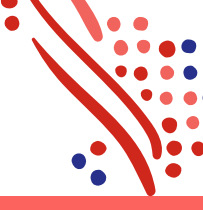

## Accessing Your Pay: Payment Options – Wisely Direct

#### Set up a direct deposit to your Wisely card

Looks like you have other direct deposit accounts, listed below. You have the option of depositing some or all of your paycheck to your Wisely card.

| Account name  | Current allocation |
|---------------|--------------------|
| Jamie's BoA   | 25% Percent Net    |
| Michael's BoA | Full Net           |

#### Please choose an option for your new paycheck deposit:

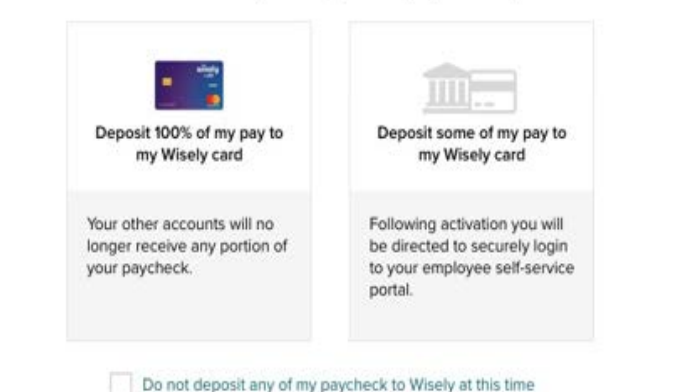

#### Set up a direct deposit to your Wisely card

Looks like you have other direct deposit accounts, listed below. You have the option of depositing some or all of your paycheck to your Wisely card.

| Account name  | Current allocation |
|---------------|--------------------|
| Jamie's BoA   | 25% Percent Net    |
| Michael's BoA | Full Net           |

Please choose an option for your new paycheck deposit:

| ✓ SELECTED                                                                     |                                                                                                    |
|--------------------------------------------------------------------------------|----------------------------------------------------------------------------------------------------|
| Deposit 100% of my pay to<br>my Wisely card                                    | Deposit some of my pay to<br>my Wisely card                                                               |
| Your other accounts will no<br>longer receive any portion of<br>your paycheck. | Following activation you will<br>be directed to securely logir<br>to your employee self-servic<br>portal. |

Do not deposit any of my paycheck to Wisely at this time

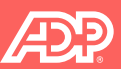

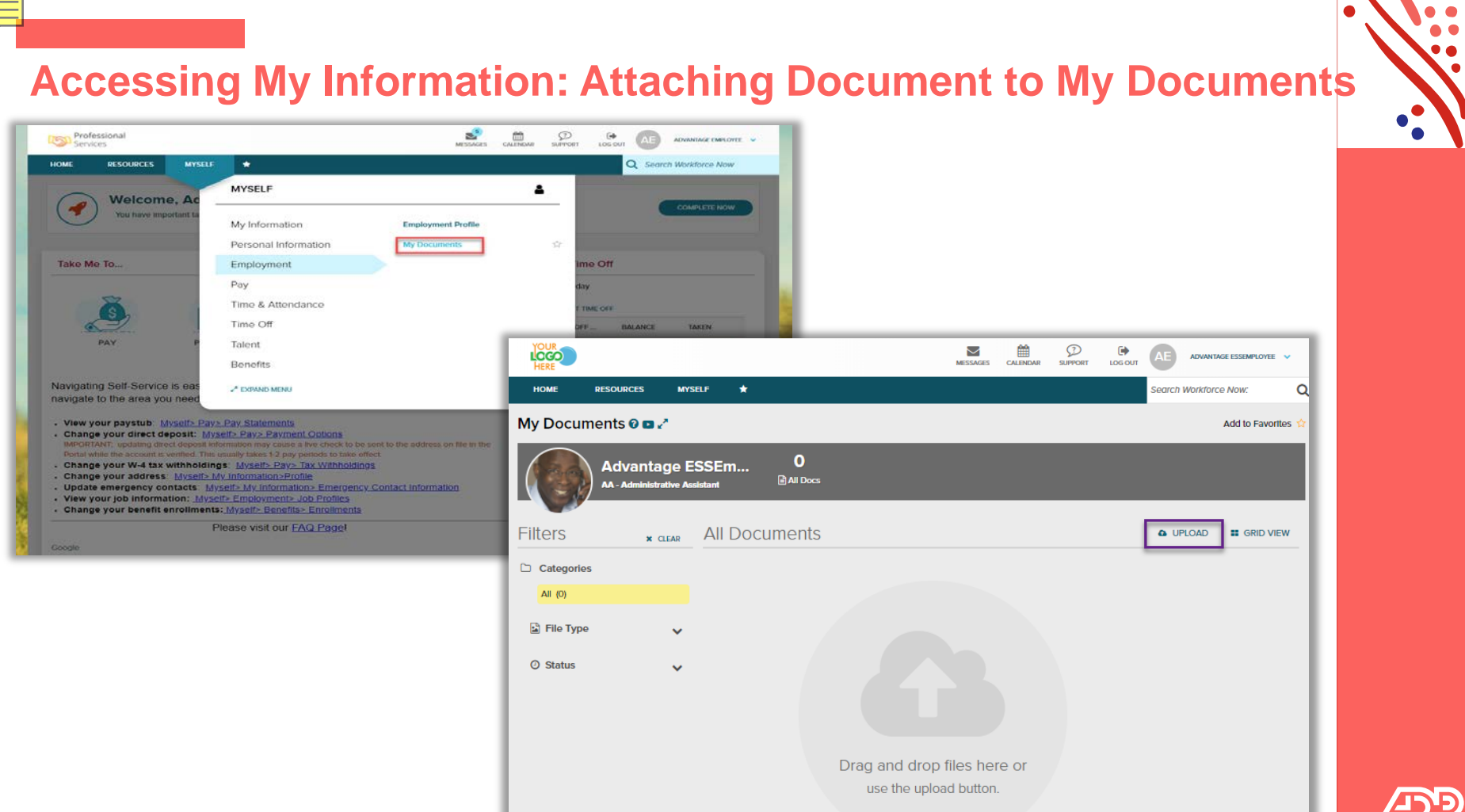

| Accessing My Information:                                                                                                    | Attaching Document to My Documents                                                                                                    |
|----------------------------------------------------------------------------------------------------|----------------------------------------------------------------------------------------------------|
| ▲ RETURN Control of the second second se | r                                                                                                    |
|                                                                                                    | <b>RETURN ADD FILES RESUDPICIAL Test Upload Category Category Category Category Category Category Category Category Category Category Category Category Category Category Category Category Category Category Category Category Category Category Category Category Category Category</b> |
| Copyright © 2020 ADP, Inc. All rights reserved.                                                                                                    | Licenses / Certifications                                                                                                    |

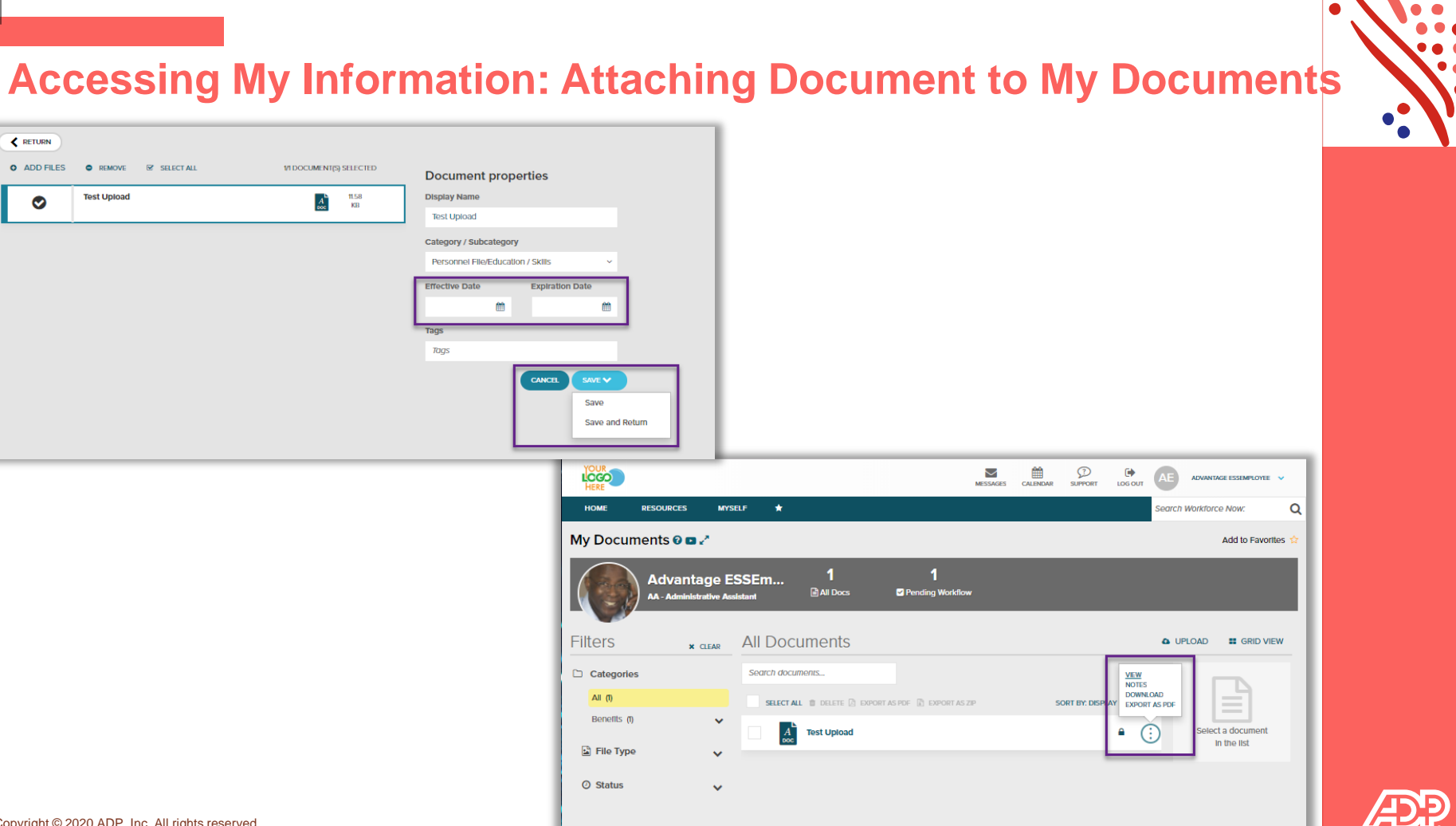

## **Accessing Myself: Pay - Pay Statements**

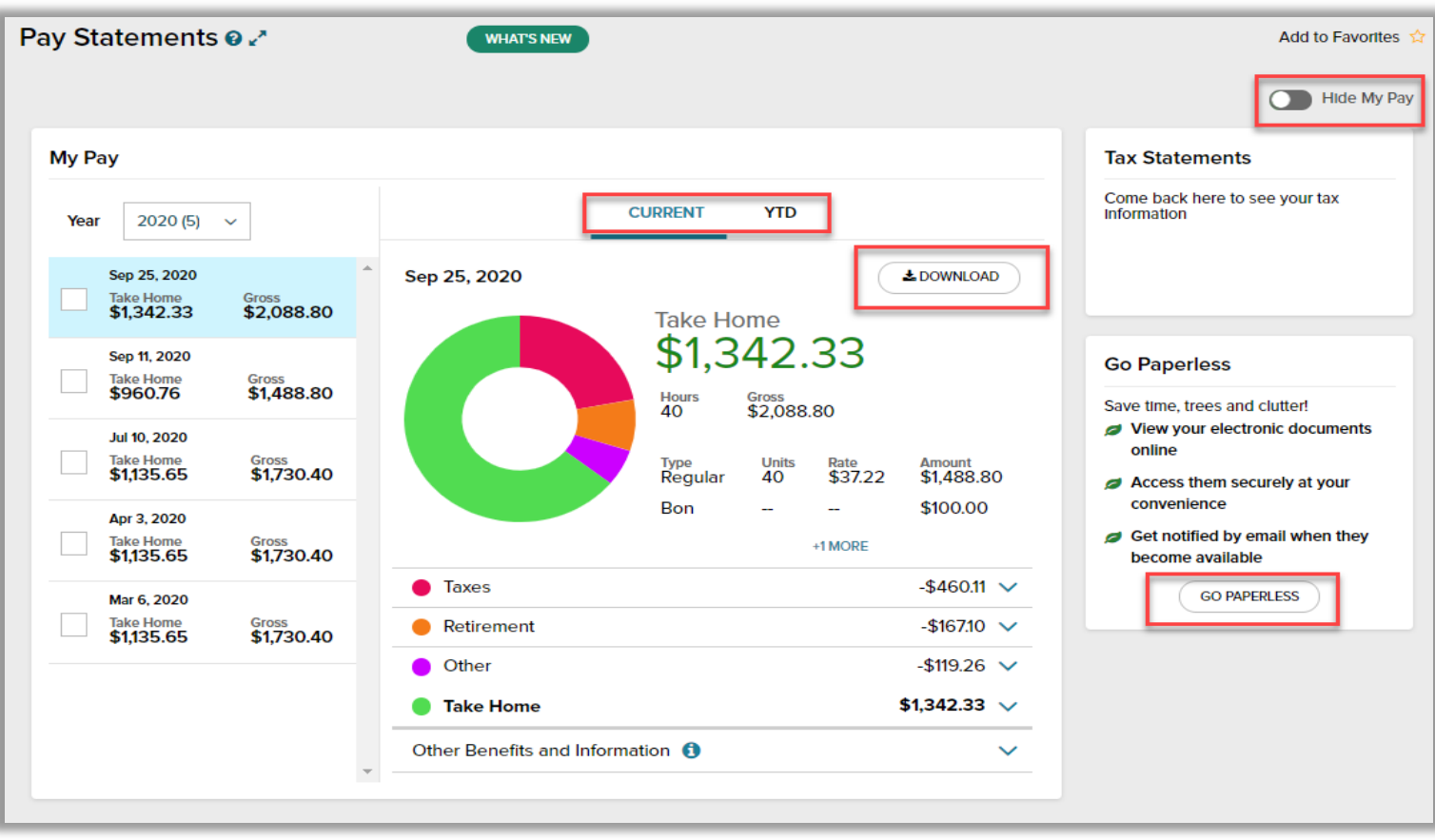

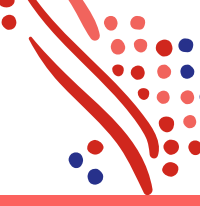

╘┯═

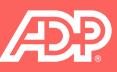

## Accessing My Information: Viewing and Acknowledging Company Policies

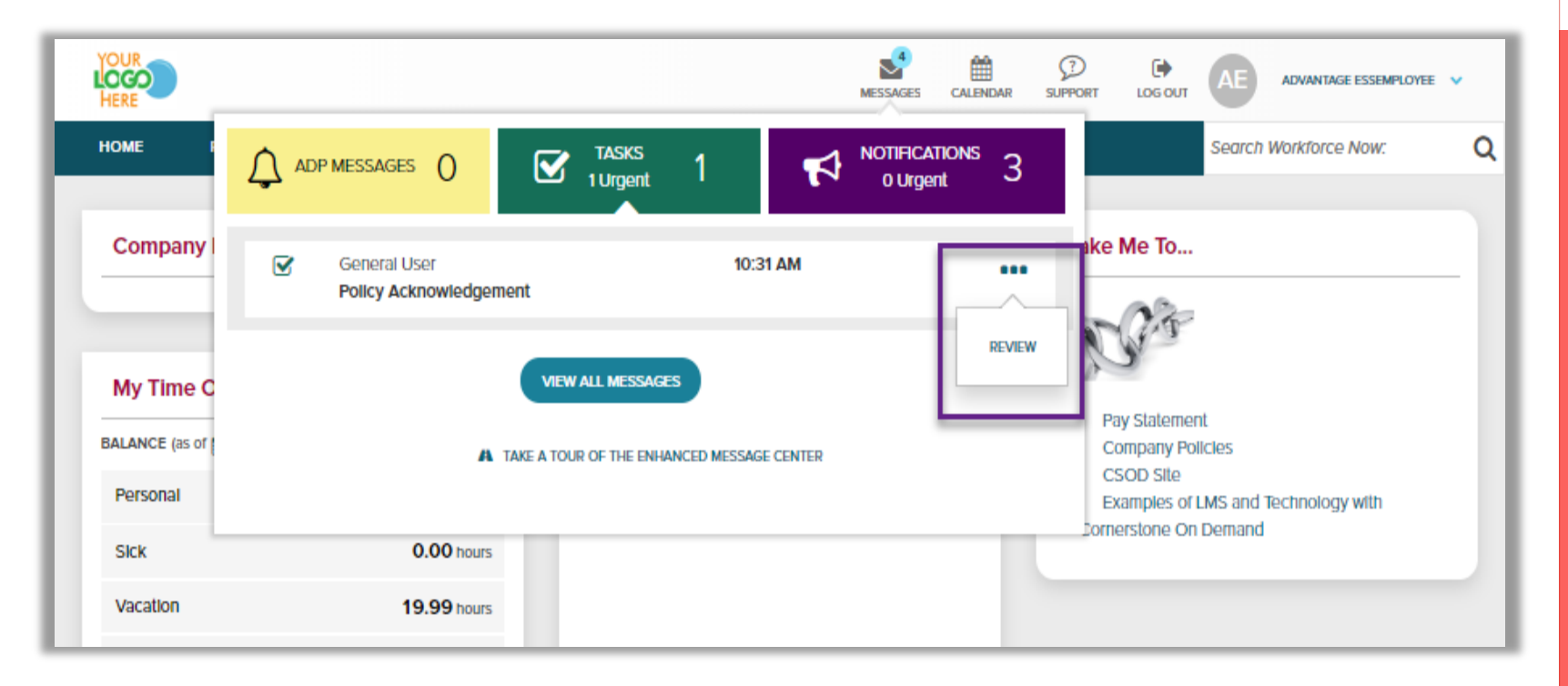

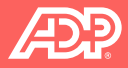

# Accessing My Information: Viewing and Acknowledging Company Policies

| Electronic Media Policy | ۱.0 ۱  | Yes |                |
|-------------------------|--------|-----|----------------|
| Test Policy             | 2020 ነ | Yes | MAS West Cloud |
|                         |        |     | DONE           |
|                         |        |     |                |

| A Confirmation Window                  |
|----------------------------------------|
| Do you want to acknowledge the policy? |
| NO YES                                 |
|                                        |
|                                        |
|                                        |

| _ |                                                                                                   |                |
|---|---------------------------------------------------------------------------------------------------|----------------|
| ľ | I certify that I have read the policy above. You have successfully acknowledged the above Policy. |                |
|   |                                                                                                   | RETURN TO LIST |
|   |                                                                                                   |                |

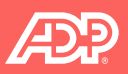

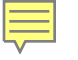

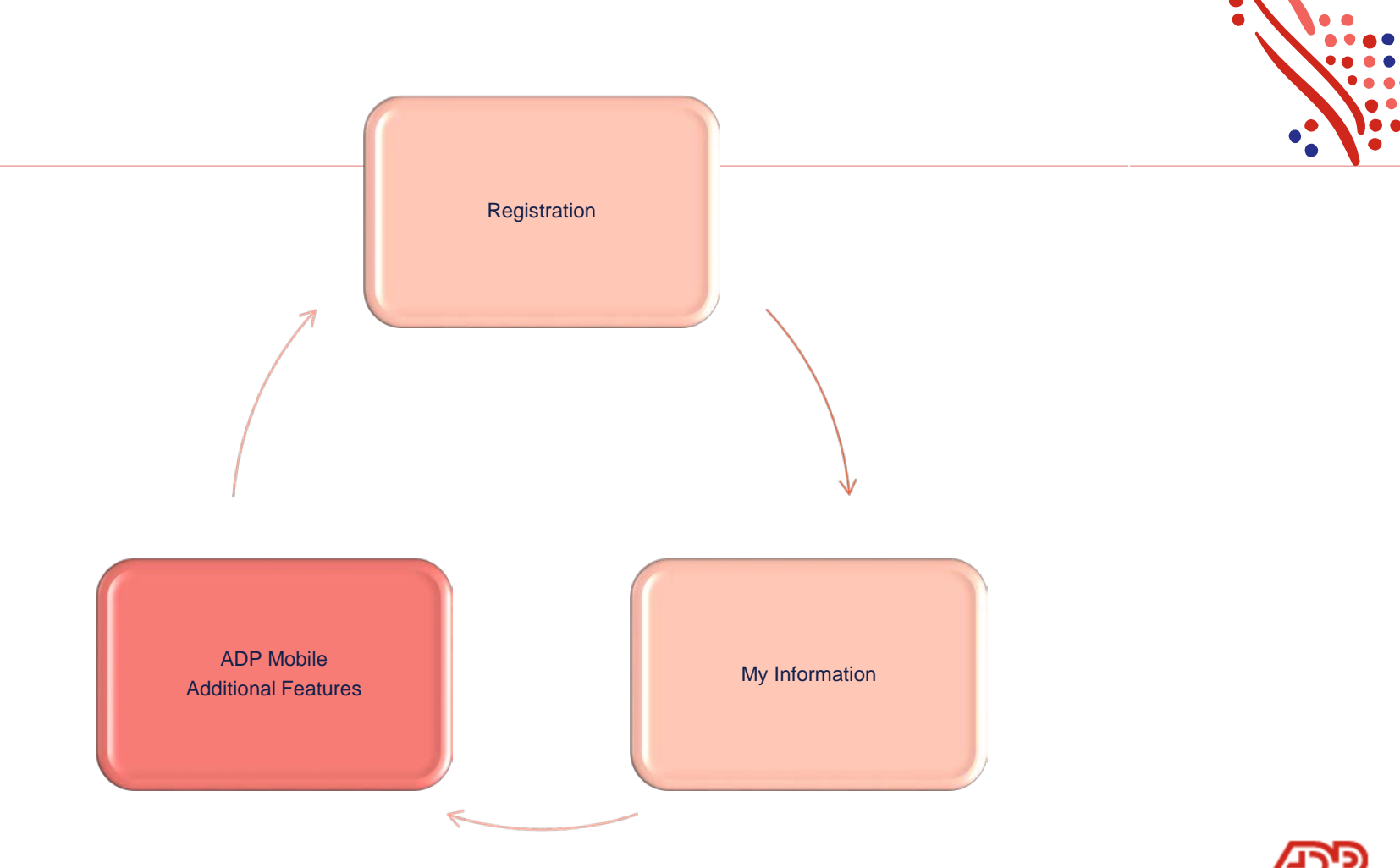

## **ADP Mobile**

ADP Mobile is available for employees/managers to view the same information that is on the ADP Workforce Now Portal. To download the application, visit the app store on your phone!

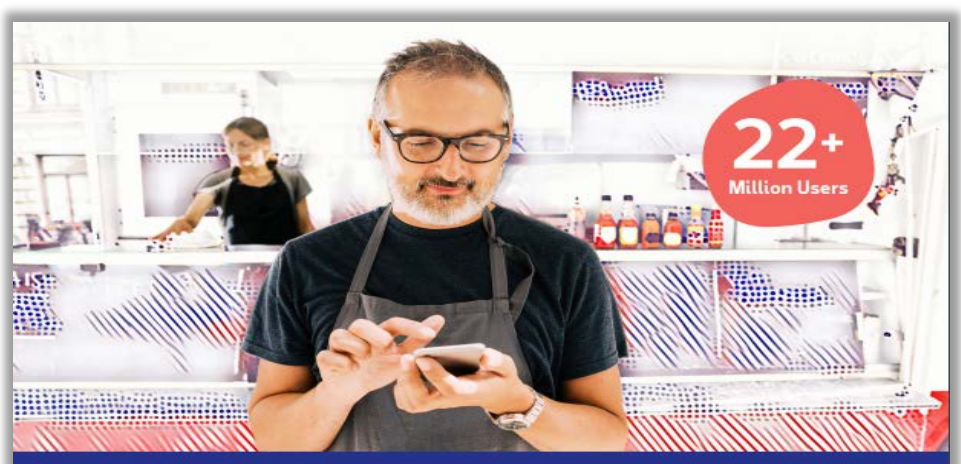

### Connected virtually. Virtually anywhere.

Your Time

8.59 \*\*

four Pir

Wisely Pay by ADP

MAY 31

Carnese Time: 10:30:10

10ey 31 2018

\$1.038.54

\$1,586.55

wisely

#### The ADP Mobile App

ADP Mobile Solutions app can help you stay connected to the tools and information you need to get paid and understand your pay in an increasingly mobile world.

#### With the ADP Mobile Solutions app, you can:

- View pay statements and Forms W-2
- Manage direct deposit and tax withholding
- Compare pay data from multiple pay periods
   Update contact information, emergency contacts, skills.
- Update contact information, emergency contacts, skills, education and more
   Setup notifications to receive pay updates and important.
- company communications
- View time off balances and submit/approve requests
- Clock in/out and submit time sheets
- View benefit plan information
- Change 4D1(k) contribution rate and view account performance
   Transfer funds to/from your pay card or deposit funds using mobile deposit functionality

#### For managers:

- Uncover workforce trends in areas such as turnover and overtime rates to help management improve decision making
- Approve time cards, time off, team calendars and manage your team from your phone
- And more!

te Pestare availability may vary based or your employer. Truch ID available for Anthoid and IOS: Face ID with opplicable devices.

OF, the ADP logicated Allowing Designing for Program as tradematics of ADP LLC. Again, the Apple logic and Phone are tradematics of Apple logic and Phone are tradematical for Apple logic and the out of the LLC and other countries. App Store is a service mark of pope loc, registated in the LLC and apple logic apple Phone are tradematics of Georgie to 2 (1) ADP LLC. All signatures read

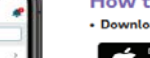

#### How to Access

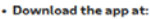

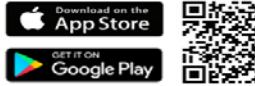

- Register: Create an account by selecting "New? Get Started" on the welcome screen of the ADP Mobile app. Follow instructions to register as a new user.
- Login: During the first use of the mobile app, you will use your user name. For future access, select the option to use a password, fingerprint or face ID login.

Minimum system requirements: The latest version of ADP Mobile Solutions is available through the Apple App Store and Google Play. Compatible with iPhone, iPad, Apple watch and iPod touch.

For more information, visit adp.com/gomobile

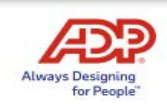

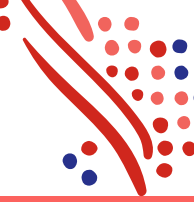

Note: Your app content may vary.

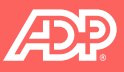

## **ADP Mobile - Dashboard**

|  | Dashboard                                                                             |
|--|---------------------------------------------------------------------------------------|
|  | THINGS TO DO 1 Tasks   1 Overdue >                                                    |
|  | Pay >                                                                                 |
|  | COMPENSATION<br>Mar 6, 2020<br>GROSS PAY<br>\$XXX.XX                                  |
|  | Your Schedule > You're not scheduled to work today                                    |
|  | Benefits >                                                                            |
|  | <b>Insurance - Long Term Disability</b><br>60% of earnings up to \$1,200.00 per month |

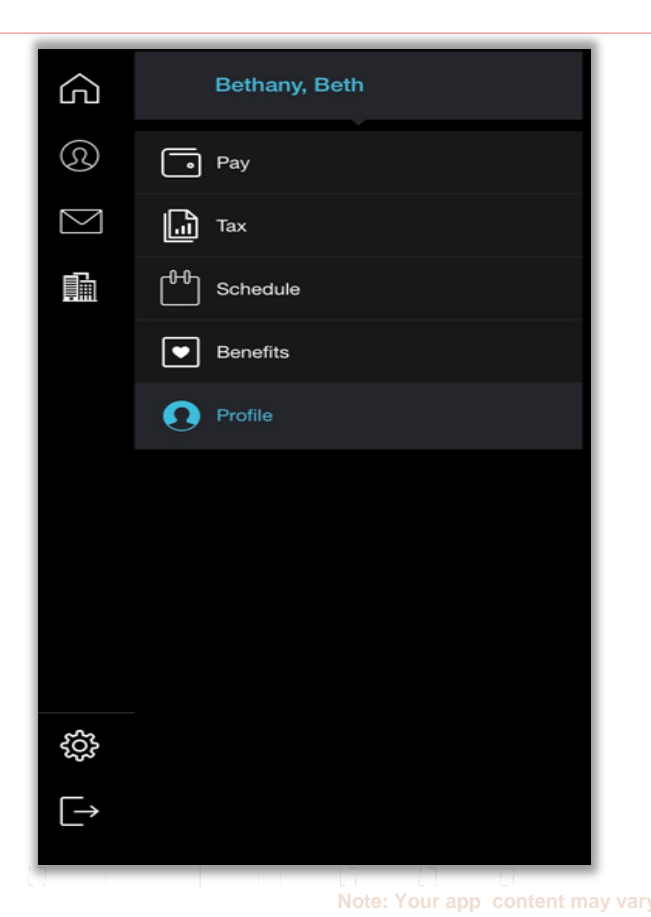

## **ADP Mobile – Pay and Tax Screens**

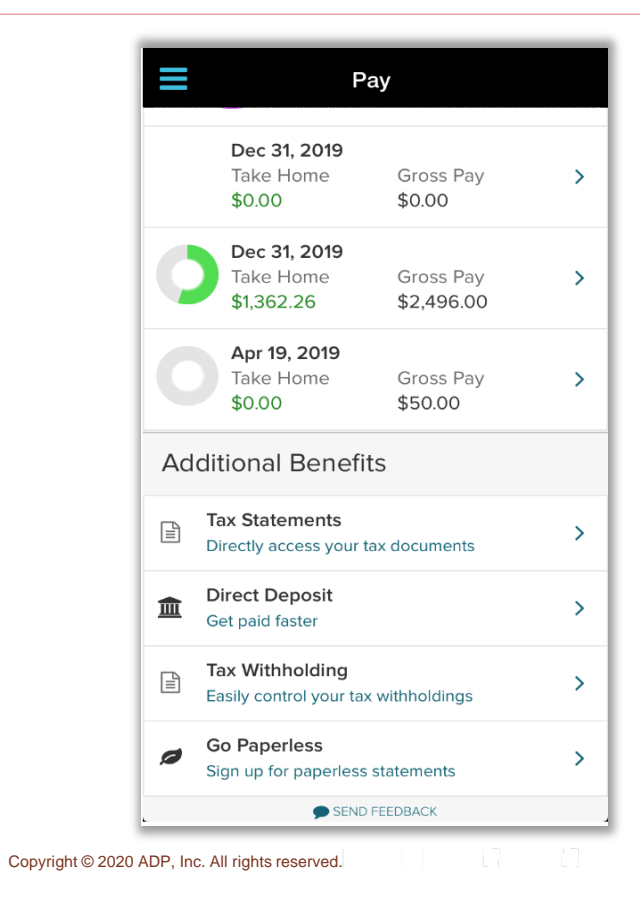

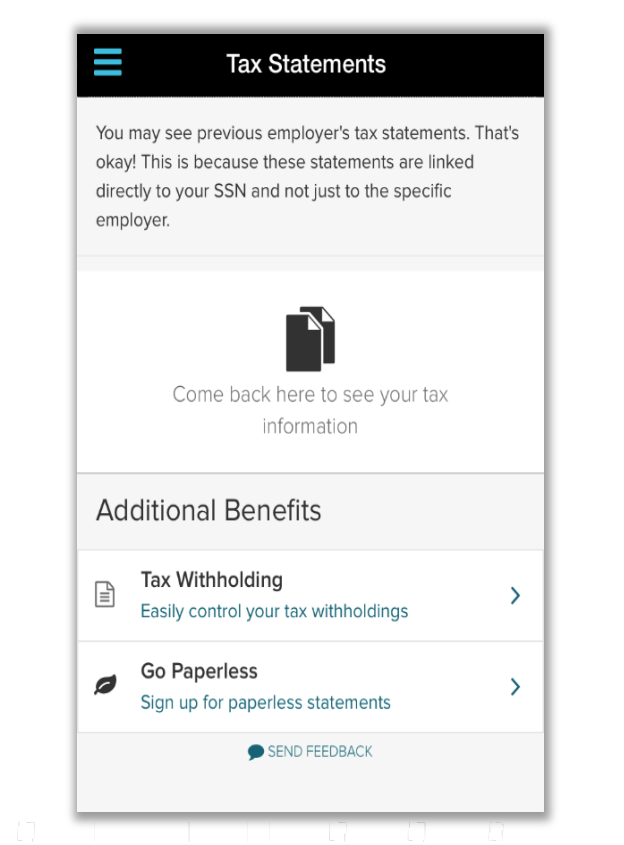

Your app content may vary.

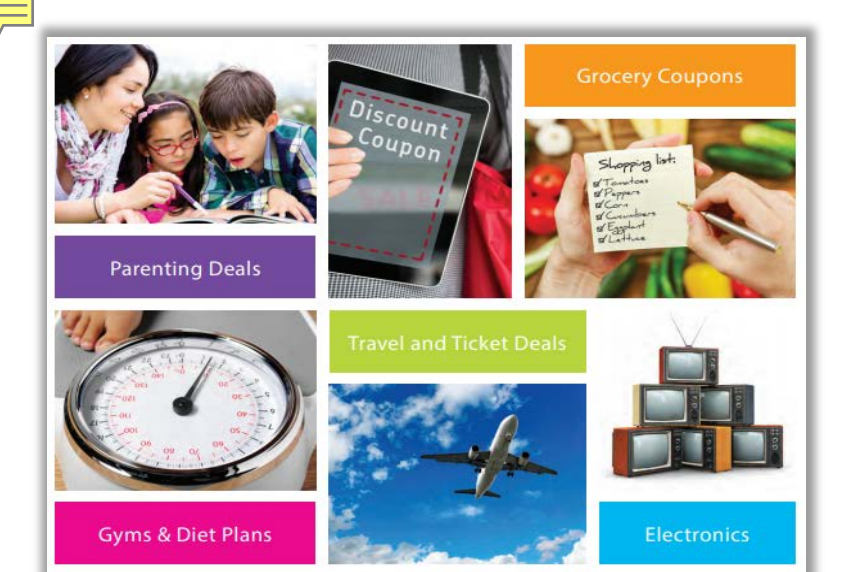

Did you know that your employees have access to ADP Discounts, powered by LifeMart? Employees value this wide variety of discounts available from movie tickets to childcare, plus:

- ✓ Access to discounts that are typically offered to only large size organizations
- ✓ Help your employees get more out of their paychecks
- ✓ National brands, local and daily deals
- ✓ Beyond just shopping, LifeMart offers deals on personal needs items and services such as: Child care, Senior care products, Tickets and Travel deals, Diet and Wellness offers, Pet products and more!

#### Tell your employees about LifeMart!

#### Myself > Benefits > Employee Discounts – LifeMart

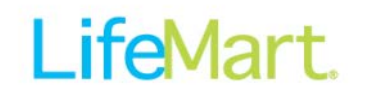

## LifeMart.

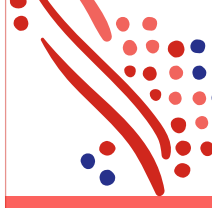

A value-added service that can provide discounts in the following areas:

- Travel
- Hotels
- Car rentals
- Tickets
- Electronics
- City attractions
- Tax prep
- Local coupons
- Home & auto
- Grocery
- Flowers & gifts

- Wedding
- Restaurants
- Apparel
- Education
- Parent deals
- Financial
- Retail stores
- Price deals
- Daily deals
- Popular offers

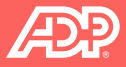

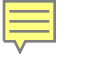

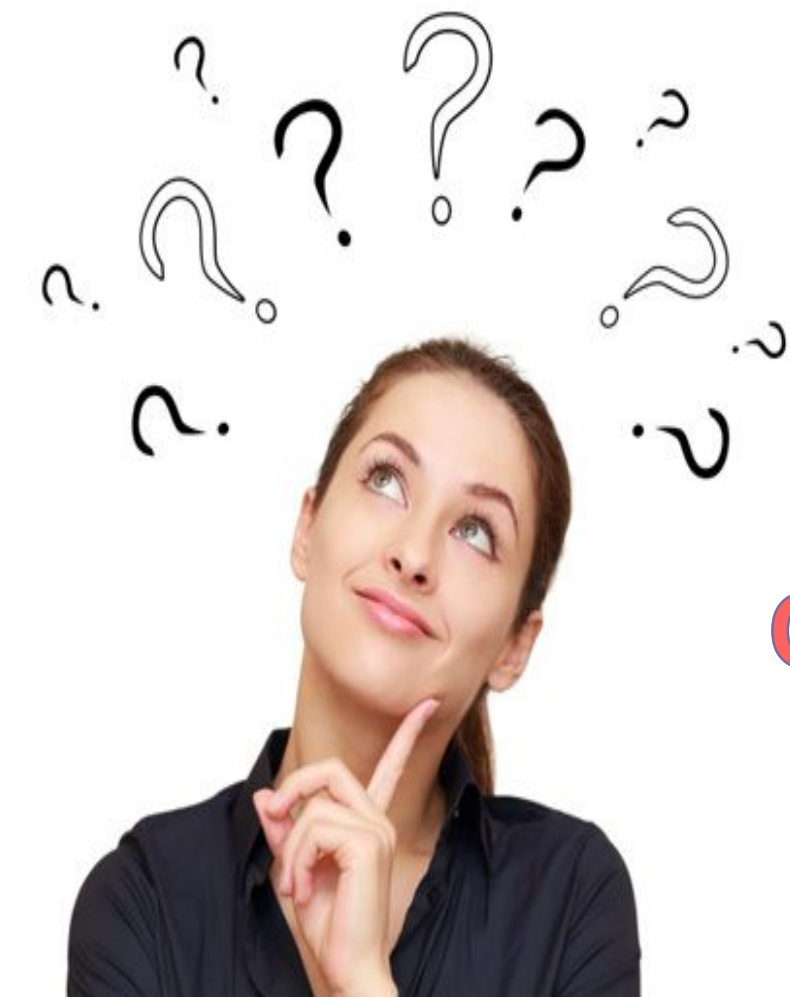

## Questions

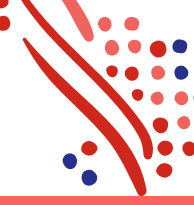

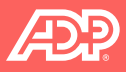

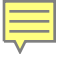

# **Thank You!**

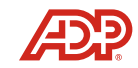

All rights reserved.